# Empower 2 软件现场培训教材

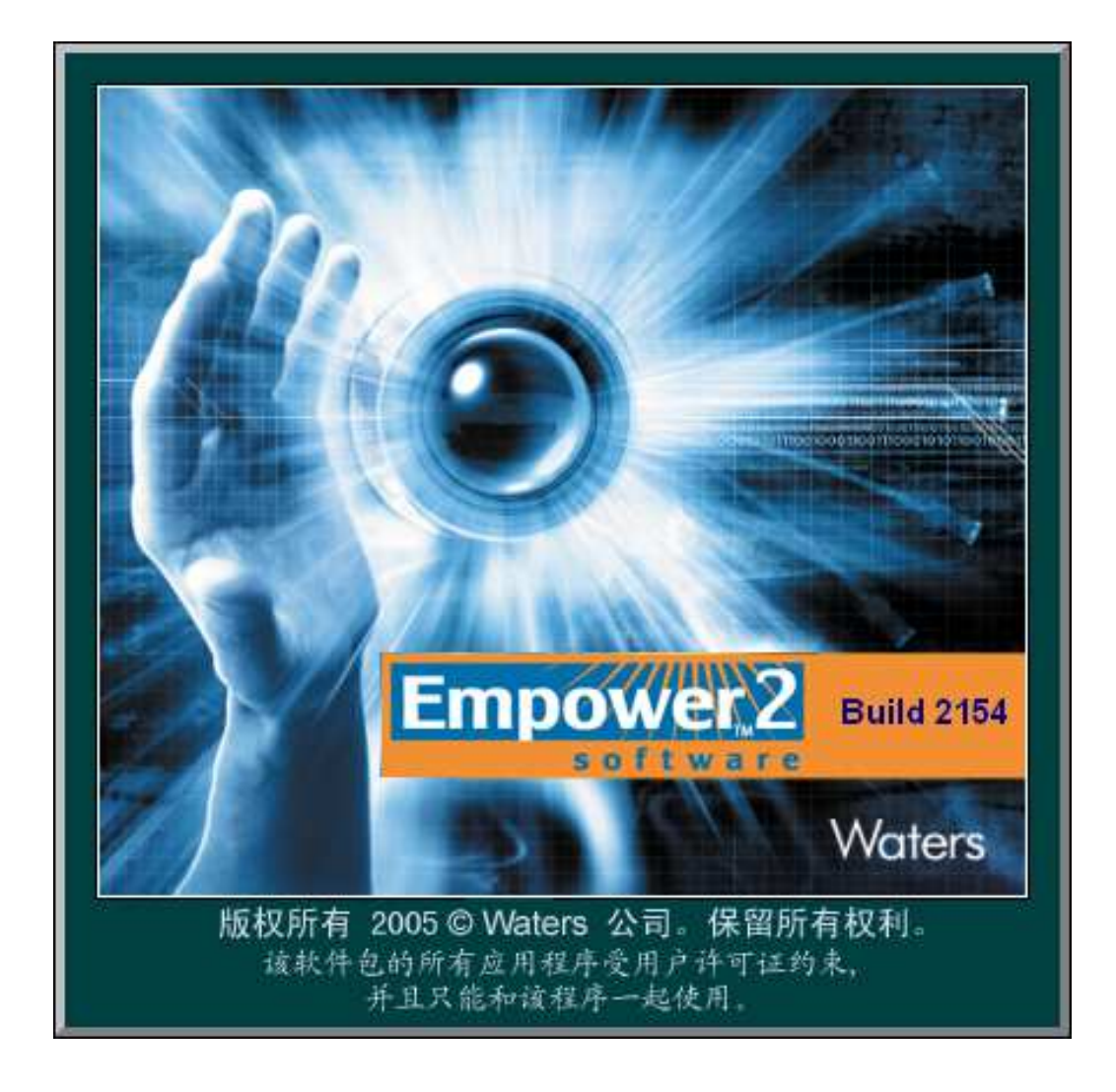

## 目录

| <b>—</b> , | 登陆                         | 1  |
|------------|----------------------------|----|
| <u> </u>   | 编辑仪器方法和方法组(以 2695_2998 为例) | 2  |
| Ξ.         | 编辑仪器方法和方法组(以 2695_2489 为例) | 8  |
| 四.         | 进样                         | 13 |
|            | 1. 单进样                     | 13 |
|            | 2. 使用向导建立样品组和样品组方法         | 14 |
| 五.         | 建立数据处理方法                   | 21 |
|            | 1. 2D 数据处理方法               | 21 |
|            | 2. 建立 3D 数据处理方法            | 29 |
| 六.         | 查看结果和视图筛选                  | 40 |
| 七.         | 预览结果并创建一个综合报告方法            | 40 |
| Л.         | 方法组的建立                     | 43 |
| 九.         | 数据管理                       | 45 |
|            | 1. 项目的备份                   | 45 |
|            | 2. 项目的还原                   | 48 |

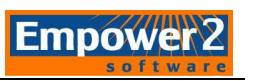

#### 一. 登录

**1.** 双击电脑桌面上的 Empower 快捷图标 出现 Empower 登录界面,输入用户名 和密码。

| Enpower 登詞               | <b>₹</b>                                                                       | $\mathbf{X}$ |
|--------------------------|--------------------------------------------------------------------------------|--------------|
|                          | 用户名: system<br>密码: ******                                                      |              |
| 注意: 按 "确定"<br>按 "高级" 允许) | 输入 Empower 用户名及密码来访问这个数<br>据库<br>" 用户将以其缺省用户类型和用户界面登录.<br>用户在允许的用户类型和用户界面中进行选择 | <u>.</u>     |
| 确定                       | 取消 高級 >> 帮助                                                                    |              |

注: 出厂设置的默认用户帐号为 system,密码为 manager。建议每个系统都建立自 己的用户帐号和密码。

2. 单击高级键,选择用户类型和 QuickStart 界面。

| 选择用户类型和界                 | ·面              |    |
|--------------------------|-----------------|----|
| 登录为: system              | 1               |    |
| 为此会话选择所需的                | 的用户类型.          |    |
| 用户类型 ( <u>T</u> ):       | 管理员             | •  |
| 为此会话选择所需的<br>□ 允许的用户界面 - | 9界面类型.          |    |
|                          | 0 OpenAccess 界面 | i  |
| C Pro 界面                 | C Web 界面        |    |
|                          | 确定 取消           | 帮助 |

3. 选择 QuickStart 界面,点击"确定",然后选择待选定的操作项目以及色谱系统

(仅查看数据可选择色谱系统中的"没有系统"),单击"确定"。

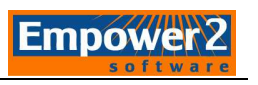

| 选择项目和系统                          |                      |                                                                                      |
|----------------------------------|----------------------|--------------------------------------------------------------------------------------|
| 操作的项目:                           |                      | 色谱系统                                                                                 |
| □-2 项目<br>                       | 选择运行 QuickStart 的项目. | * 没有系统 *<br>2695_2487<br>2695_2489<br>2695_2996<br>2695_2998<br>UPLC_PDA<br>UPLC_TUV |
| ····· 📀 WatersTraining_091208_G1 |                      | 确定 取消 帮助                                                                             |

**4.** 登录 Empower 的 QuickStart 界面。

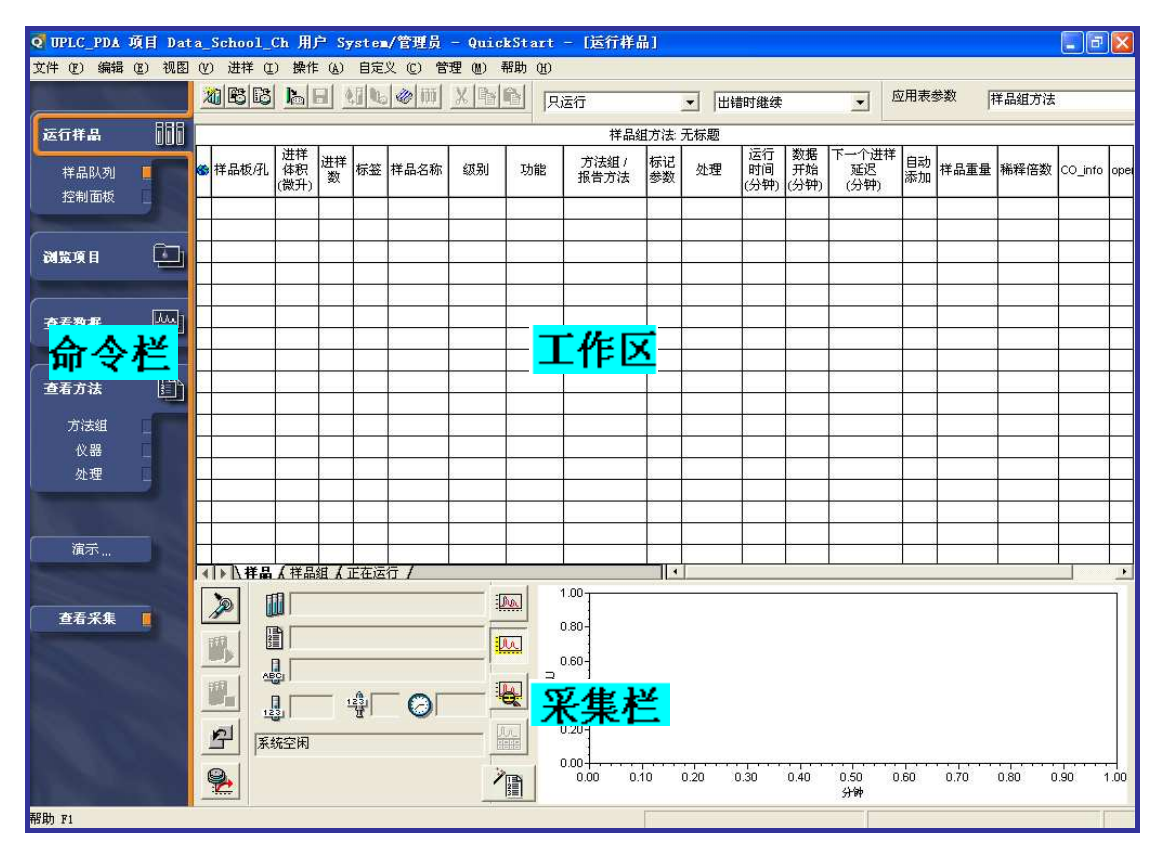

- 二、 编辑仪器方法和方法组 (以 2695\_2998 为例)
- 1. 监视区单击方法组编辑向导 🗾:

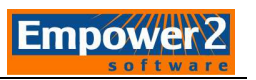

|      | 样晶 / 样品组 / 正在运行 / |  |
|------|-------------------|--|
| Þ    |                   |  |
|      |                   |  |
| FFF_ |                   |  |
|      |                   |  |
|      | 系统空闲              |  |
| 2    |                   |  |

2. 选择 新建 选项

| 2 1 1<br>2 2<br>3 | 请选择同使用该方法组的数据有关的仪器方法。 |   |
|-------------------|-----------------------|---|
|                   | 新建                    |   |
|                   | 《上一步④ 下一步④ 》 取消 帮!    | 助 |

3. 弹出仪器方法编辑器。

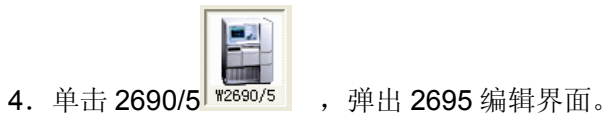

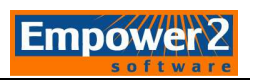

| <mark>№</mark> 无标题 项目 Data_School_Ch 用户 System/管理员 - 仪器方法编辑器 |   |
|--------------------------------------------------------------|---|
| 文件 (2) 编辑 (2) 视图 (2) 帮助 (3)                                  |   |
|                                                              |   |
| 通用   脱气   事件   流量   温度   溶剂   通道                             | - |
| 通用系统参数                                                       |   |
| 单次输送体积(山)(2) 50 微升(123 毫升/分) 🔻 🔽 气泡检测 (8)                    |   |
| 注射器吸取速度(微升/秒)(2) 正常 ▼ 柱前体积(微升)(2) 0.0                        |   |
| 针头深度 (毫米) (D) 0.0 📑 图形输出 (C) 🕅                               |   |
| 色谱柱位置 (E) 没有变化 ✓ 针头清洗时间 正常 ✓                                 |   |
| 平衡时间(分)(2) 0.00                                              |   |
|                                                              |   |
|                                                              |   |
|                                                              |   |
|                                                              |   |
|                                                              |   |
|                                                              |   |
|                                                              |   |
|                                                              |   |
| 准备就绪                                                         |   |

Alliance 系统(包括2695、2795和2695D)通用编辑页面中,可选择单次输送体积,不同的单次输送体积能选择的流速范围不同。建议使用130微升,流速范围比较大。

| 通用 脱气 事件 流量                                     | 温度   溶剂   通道                                                                                                    |
|-------------------------------------------------|----------------------------------------------------------------------------------------------------|
| _ 通用系统参数                                        |                                                                                                    |
| 単次輸送体积(虹)(S)<br>注射器吸取速度(微升/秒)(I)<br>针头深度(毫米)(D) | 50 微升 (<= 1.23 毫升/分) ▼ 气泡检测 (2)<br>25 微升 (<= 0.53 毫升/分)<br>50 微升 (<= 1.23 毫升/分)<br>100 微升 (<= 3.03 毫升/分)<br>130 微升 (<= 10.00 毫升/分)<br>■ 图形和田 () ×A |
| 色谱柱位置 (P)                                       | 没有变化 _ 针头清洗时间 _ 正常                                                                                                    |
| 平衡时间 (分) (2)                                    | 0.00                                                                                                    |
|                                                 |                                                                                                    |

2) 查看脱气选项,确认设置正确。

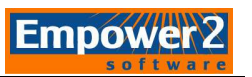

- 3)流量选项中设置**泵模式、总流量**以及流动相配比。
  - a. 等度模式如下图所示:

| 文件 (2) 编辑 (2) 视图 (Y) 帮助 (H)        |  |  |  |  |  |  |  |
|------------------------------------|--|--|--|--|--|--|--|
|                                    |  |  |  |  |  |  |  |
| 酒田 】 昭告 】 五丹 · 凉母 】 泪府 】 凉如 】 酒送 】 |  |  |  |  |  |  |  |
| 通用   航气   争件 《圣   温度   洛剂   通道     |  |  |  |  |  |  |  |
| □压力界限                              |  |  |  |  |  |  |  |
|                                    |  |  |  |  |  |  |  |
| 上限 (psi) 4000.0 下限 (psi) 0.0       |  |  |  |  |  |  |  |
|                                    |  |  |  |  |  |  |  |
| 设定的流量                              |  |  |  |  |  |  |  |
| 加速到 10.0 毫升/分: ( <u>A</u> )        |  |  |  |  |  |  |  |
| 泵模式 等度 ▼ 2.00 分(5.00 毫升/分/分)       |  |  |  |  |  |  |  |
| 总流量 %A %B %C %D                    |  |  |  |  |  |  |  |
|                                    |  |  |  |  |  |  |  |
|                                    |  |  |  |  |  |  |  |

b. 梯度模式如下图所示:

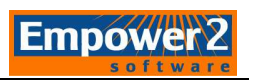

| 文件 (2) | 编辑(E)                                    | 视图 (V) | 帮助 (H)       | 8        |               |              |      |
|--------|------------------------------------------|--------|--------------|----------|---------------|--------------|------|
| 通用     | 脱气                                       | 事件 流   | 量│温度         | 溶剂       | 通道            |              |      |
|        | b界限────<br>_限(psi)                       | 4000.0 | <del>م</del> | 限 (psi)  | 0.0           |              |      |
| 设定     | è的流量———————————————————————————————————— |        | 加速           | 到 10.0 3 | <b>毫升/</b> 分: | ( <u>A</u> ) |      |
|        | 泵模式 │梯                                   | 腹      |              | 00       | 分(5           | .00 毫升/;     | 分/分) |
| 6      | 时间                                       | 流量     | %A           | %В       | %C            | %D           | 曲线   |
| 1      |                                          | 1.00   | 100.0        | 0.0      | 0.0           | 0.0          |      |
| 2      | 2.00                                     | 1.00   | 30.0         | 70.0     | 0.0           | 0.0          | 6    |
| 3      | 5.00                                     | 1.00   | 50.0         | 50.0     | 0.0           | 0.0          | 11   |
| 4      | 7.00                                     | 1.00   | 70.0         | 30.0     | 0.0           | 0.0          | 6    |
| 5      | 10.00                                    | 1.00   | 100.0        | 0.0      | 0.0           | 0.0          | 1    |
|        |                                          |        |              |          |               |              |      |

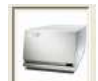

5. 单击 2998 据2998 ,弹出 2998 编辑界面。

1) 3D 数据采集:在通用栏中选择其用 3D 数据,输入检测波长的范围;

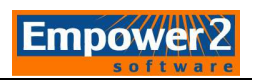

|                           | ¥2890/5 ¥2998                            |  |
|---------------------------|------------------------------------------|--|
| 998 PDA 检测器               |                                          |  |
| 通用 2D 通道   模打<br>「 灯开启]   | 以输出   事件  <br>?                          |  |
| ☞ 启用 3D 数据<br>入 范围:       | 210 纳米 到 400 纳米                          |  |
| 分离度:                      | 1.2 1.2 纳米                               |  |
| 采样速率:<br>┃10 <b>▼</b> 点/秒 | 滤光器时间常数: 曝光时间:<br> 正常 ▼ 0.2000 秒 目动 ▼ 毫秒 |  |
| ☑ 插入 370 纳米线              | 区域 🔽 插入 656 纳米线区域                        |  |
| 说明:                       |                                          |  |
|                           |                                          |  |
|                           |                                          |  |

2) 采集 2D 数据,点击<sup>2D</sup>通道,可同时采集 8 个不同波长的通道的数据;

| (mmm)    |               |   |     |       |       |
|----------|---------------|---|-----|-------|-------|
| 通用 20 通道 | 2   模拟输出   爭件 |   |     |       |       |
|          | 数据模式          |   | λ   |       | ?     |
| ☑ 通道 1   | 吸光度           | • | 254 | 1.2 💌 | 纳米分离度 |
| ☑ 通道 2   | 吸光度           | • | 214 | 1.2 💌 | 纳米分离度 |
| ☑ 通道 3   | 吸光度           | • | 230 | 1.2 💌 | 纳米分离度 |
| ☑ 通道 4   | 吸光度           | • | 280 | 1.2 💌 | 纳米分离度 |
| ☑ 通道 5   | 吸光度           | • | 360 | 1.2 💌 | 纳米分离度 |
| ☑ 通道 6   | 吸光度           | • | 268 | 1.2 💌 | 纳米分离度 |
| ☑ 通道 7   | 吸光度           | • | 320 | 1.2 💌 | 纳米分离度 |
| ☑ 通道 8   | 吸光度           | • | 278 | 1.2 💌 | 纳米分离度 |
|          |               |   |     |       |       |

注: PDA 检测器"快速"时分辨率需设置到 1.2nm;采样速率以一个色谱峰上的采 样点不少于 15 个点为准。

6. 点击"文件",选择"另存为",输入仪器方法名称,点击"保存";点击"文件",选择"退出"。

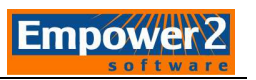

7. 在被选项中选择所需的仪器方法名称,点击**下一步(2)**>。

| 新方法组:选择仪器方: | 法                                                 | X |
|-------------|---------------------------------------------------|---|
|             | 请选择同使用该方法组的数据有关的仪器方法.<br>♥aters_test<br><u>新建</u> |   |
|             | <上一步 (2) > 取消 帮助                                  |   |

8. 在下拉菜单中选择所需的处理方法和报告方法(如果没有合适的方法选择"无处理"、"无 报告"),点击下一步。

9. 输入方法组名称,单击"完成"。

#### 三、 编辑仪器方法和方法组 (以 2695\_2489 为例)

1. 监视区单击方法组编辑向导

| 2. | 选择 | 新建 | 选项 |
|----|----|----|----|
|----|----|----|----|

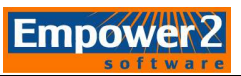

| 新方法组:选择仪器方 | 法                        | X |
|------------|--------------------------|---|
|            | 请选择同使用该方法组的数据有关的仪器方法。    |   |
|            | <上一步(12) 下→步(12) > 取消 帮助 |   |

3. 弹出仪器方法编辑器。

|     |     |   | . ~ |     |  |
|-----|-----|---|-----|-----|--|
|     |     | 0 |     |     |  |
|     | 100 |   |     |     |  |
| - 8 | -   | - | 1   |     |  |
|     | 200 |   |     |     |  |
|     |     |   |     |     |  |
| . 1 | -   |   |     | ۲., |  |

4. 单击 2690/5 , 弹出 2695 编辑界面。

| ■ 无标题 项目 Data_School_Ch 用户 System/管理员 - 仪器方法编辑器 |   |
|-------------------------------------------------|---|
| 文件 (E) 编辑 (E) 视图 (Y) 帮助 (H)                     |   |
|                                                 |   |
| 通用 脱气  事件  流量  温度  溶剂  通道                       | - |
| (通用系统参数)                                        |   |
|                                                 |   |
| 単次輸送体积(山)(2) 100 微升(<=3.03 毫升/分▼) ▼ 气泡检测(2)     |   |
| 注射器吸取速度(微升/秒)(2)正常                              |   |
| 针头深度(毫米) (0) 0.0 📫 图形输出 (C) 🐅 💌                 |   |
| 色谱柱位置 ② 没有变化 _ 针头清洗时间 正常 ▼                      |   |
| 平衡时间(分)(22) 02:00                               |   |
|                                                 |   |
|                                                 |   |
|                                                 |   |
|                                                 |   |
|                                                 |   |
|                                                 |   |
|                                                 |   |
|                                                 |   |
| 4                                               |   |
| 准备就绪                                            |   |

1) Alliance 系统(包括 2695、2795 和 2695D)通用编辑页面中,可选择单次输送

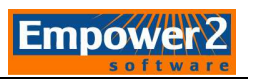

体积,选项如下:

| 通用 脱气 事件 流量             | 温度  溶剂  通道                                                         |
|-------------------------|--------------------------------------------------------------------|
| 通用系统参数                  |                                                                    |
| 单次输送体积(dl) ( <u>S</u> ) | 50 微升 (<= 1.23 毫升/分]▼ ▼ 气泡检测 (2)                                   |
| 注射器吸取速度 (微升/秒) (1)      | 25 微升(<= 0.53 毫升/分)<br>50 微升(<= 1.23 毫升/分)<br>100 微升(<= 3.03 毫升/分) |
| 针头深度(毫米) (D)            | 130 微升 (<= 10.00 毫升/分)                                             |
| 色谱柱位置 (2)               | 没有变化 🗾 针头清洗时间 正常 💌                                                 |
| 平衡时间 (分) (2)            | 0. 00                                                              |
|                         |                                                                    |

- 2) 查看脱气选项,确认设置正确。
- 3) 流量选项中设置泵模式、总流量以及流动相配比。
  - a. 等度模式如下图所示:

| 文件 (E) 编辑(E) 视图(V) 帮助(H)         |  |  |  |  |  |
|----------------------------------|--|--|--|--|--|
|                                  |  |  |  |  |  |
|                                  |  |  |  |  |  |
| 進用   脱气   爭汗   孤星   温度   溶剂   進迫 |  |  |  |  |  |
| _压力思思                            |  |  |  |  |  |
| VT72204LK                        |  |  |  |  |  |
| 上限 (psi) 4000.0 下限 (psi) 0.0     |  |  |  |  |  |
|                                  |  |  |  |  |  |
|                                  |  |  |  |  |  |
| - 夜定的流生                          |  |  |  |  |  |
|                                  |  |  |  |  |  |
| 2K1採取   守度                       |  |  |  |  |  |
| 总流量 %A %B %C %D                  |  |  |  |  |  |
| 1.000 50.0 50.0 0.0 0.0          |  |  |  |  |  |
|                                  |  |  |  |  |  |

b. 梯度模式如下图所示:

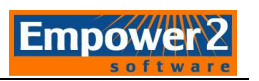

| 文件                                  | $(\underline{\mathbf{F}})$  | 编辑(E)   | 视图 (V) | 帮助(出) |          |       |               |       |   |
|-------------------------------------|-----------------------------|---------|--------|-------|----------|-------|---------------|-------|---|
|                                     |                             |         |        |       |          |       |               |       |   |
| Ĩ                                   | 用                           | 脱气      | 事件 流   | 量│温度  | 溶剂       | 通道    |               |       |   |
|                                     | 一压力                         | t界限     |        |       |          |       |               |       | _ |
|                                     | F                           | 限 (psi) | 4000.0 | T     | 限 (psi)  | 0.0   | _             |       |   |
|                                     |                             |         | ,      |       |          |       |               |       |   |
|                                     | 一设定                         | 的流量——   |        | 加速    | 图 10.0 3 | 毫升/分: | (A)           |       |   |
|                                     |                             | 泵模式 梯   | 腹      | ▼ 2.  | 00       | 分(5   | -<br>5.00 毫升/ | '分/分) |   |
|                                     | 1                           | 时间      | 流量     | %A    | %В       | %C    | %D            | 曲线    |   |
|                                     | 1                           |         | 1.00   | 100.0 | 0.0      | 0.0   | 0.0           |       |   |
|                                     | 2                           | 2.00    | 1.00   | 30.0  | 70.0     | 0.0   | 0.0           | 6     |   |
|                                     | 3                           | 5.00    | 1.00   | 50.0  | 50.0     | 0.0   | 0.0           | 11    |   |
|                                     | 4 7.00 1.00 70.0 30.0 0.0 6 |         |        |       |          |       |               |       |   |
| <u>5 10.00 1.00 100.0 0.0 0.0 1</u> |                             |         |        |       |          |       |               |       |   |
|                                     |                             |         |        |       |          |       |               |       |   |
|                                     |                             |         |        |       |          |       |               |       |   |
|                                     |                             |         |        |       |          |       |               |       |   |

5. 单击 2489 \*\*\*\*\*, 弹出 2489 编辑界面。

| № 无标题 项目 Data_School_ | Ch 用户 System/管理员      | - 仪器方法 | <b>线辑番</b> |      |
|-----------------------|-----------------------|--------|------------|------|
| 文件(21)编辑(22)视图(2)帮助   | ታ ዊን                  |        |            |      |
|                       | W2489                 |        |            |      |
| 2489 紫外/可见光检测器        |                       | - 波长模式 | の双         |      |
| 通道 A 模拟输出 1   事件      |                       |        |            |      |
| ▼ 近开启                 |                       |        | ?          |      |
| 波长:                   | 数据模式:                 |        |            |      |
| ISSA BINK             | 190.000               |        |            |      |
| 采祥速率:                 | 6 进祥并始时自动复索           |        |            |      |
| <u>1</u> ▼ <b></b>    | I♥ 121+719001 E402.9* |        |            |      |
| 滤光器时间常数:              | 波长改变时自动复零:            |        |            |      |
| 止帛]2.0000 ℃           | ◎  維持基线               |        |            |      |
|                       |                       |        |            |      |
| 注释:                   |                       |        |            |      |
| T.                    |                       |        |            |      |
|                       |                       |        |            |      |
|                       |                       |        |            |      |
|                       |                       |        |            |      |
|                       |                       |        |            | -    |
| •                     |                       |        |            | أو ا |
| 准备就绪                  |                       |        |            | 1    |

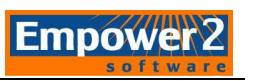

|       | ふした。「おした」 |      |                 |
|-------|-----------|------|-----------------|
|       | 一级大侠八     |      |                 |
|       | - ×       | ~    |                 |
|       | (*) 単     | C XX |                 |
| A > + |           |      | 山とおりたる          |
| 1) 任  | L         |      | 一一 甲 抗栓 相 ハン 得波 |
|       |           |      |                 |

中选择相应得波长模式;

a. 单波长模式如下图所示:

| 2489 紫外/可见光检测器             |                    | ─波长模式────<br>● 单 | C 双 |
|----------------------------|--------------------|------------------|-----|
| 通道 A 模拟输出 1 爭件             |                    |                  |     |
| ▼ 灯开启                      |                    |                  | ?   |
| 波长:<br>[254] 纳米            | 数据模式:<br>吸光度       |                  |     |
| 采样速率:<br>┃       点/秒       | ▼ 进样开始时自动复零        |                  |     |
| 滤光器时间常数:<br>正常  ▼ 2.0000 秒 | 波长改变时自动复零:<br>维持基线 |                  |     |
| 144-57                     | ,                  |                  |     |
|                            |                    |                  |     |

b. 双波长模式如下图所示:

| 2489 紫外/可见光检测器             |                          | - 波长模式<br>- ○ 単 ● 双 |   |
|----------------------------|--------------------------|---------------------|---|
| 通道 A 通道 B 模拟输出 1 模拟        | 输出 2 爭件                  |                     |   |
| ▶ 灯开启                      |                          |                     | ? |
| 波长:<br><mark>214</mark> 纳米 | 数据模式:<br>吸光度 B ▼         | 最小吸光度:<br>0.0001 AV |   |
| 采样速率:<br>1 点/秒             | ☑ 进祥开始时自动复零              |                     |   |
| 滤光器时间常数:<br> 正常            | 波长改变时自动复零:<br>【维持基线    ▼ |                     |   |
| 注释:                        |                          |                     |   |
|                            |                          |                     |   |

注: TUV 检测器滤波常数"快速"选项仅适用于单波长模式;采样速率以一个色谱峰 上的采样点不少于15 个点为准。

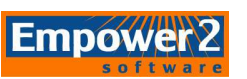

6. 点击"**文件**",选择"另存为",输入仪器方法名称,点击"保存";点击"文件",选择"退出"。

7. 在被选项中选择所需的仪器方法名称,点击**下一步(2)**>

| 新方法组:选择仪器方: | <del>д</del>             |   |
|-------------|--------------------------|---|
|             | 请选择同使用该方法组的数据有关的仪器方法.    |   |
|             | < 上一步 (B) 下一步 (B) > 取消 帮 | 助 |

8. 在下拉菜单中选择所需的处理方法和报告方法(如果没有合适的方法选择"无处理"、"无 报告"),点击下一步。

9. 输入方法组名称,单击"完成"。

#### 四. 进样

| 点击 递进入 <b>平衡系统/监视基线</b> 界面, | 选择相应的仪器方法, | 点击 <b>平衡/监视器</b> , | 在监视窗 |
|-----------------------------|------------|--------------------|------|
|                             |            |                    |      |

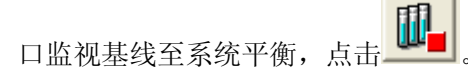

| 设定 平衡/系统 | 监视器          | × |
|----------|--------------|---|
| 仪器方法:    | Waters_test  |   |
| 设置       | 平衡/监视器 取消 帮助 |   |

单进样:点击》,进入定义单进样参数编辑界面,输入样品名、功能、方法组等参数。点击

| 定义单进样参数 | ŧ           |          | ×     |
|---------|-------------|----------|-------|
| 样品名:    | 1           |          |       |
| 功能:     | 进标准样        |          | •     |
| 方法组:    | Waters_test |          | -     |
| 样品瓶:    | 1:A,1 •     | □ 每次进样后递 | 增     |
| 进样体积:   | 3.0 •       | 选项       | 创建方法组 |
| 运行时间:   | 10.00 🔹     | 🗌 进祥后对话框 | 切旧打开  |
|         |             |          |       |
|         | 进样          | 取消       | 帮助(出) |

Empower

2. 使用向导建立样品组和样品组方法。

| Q 2695_2990<br>文件(ℓ) 编辑 | 8 项目 Da | ta_Sch           | ool_Ch     | 用户    | Sys<br>N E | te∎/管理<br>定义 (c) | 员一日 | uickSt<br>郵助( | art - L运行<br>m      | 祥品)      |       |                  |                  |                     |      |          |      |         | a 🛛   |
|-------------------------|---------|------------------|------------|-------|------------|------------------|-----|---------------|---------------------|----------|-------|------------------|------------------|---------------------|------|----------|------|---------|-------|
| 211 (2) anna            |         |                  |            |       |            | 16 <b>@</b>  11  |     |               |                     |          | •     | 出错时继             | 续                | <u>•</u>            | 应用   | 表参数      | 样品組方 | 付去      |       |
| 运行样品                    | 6t 6    |                  | Tura       |       | _          |                  |     |               | 样                   | 品组方注     | 去 无标题 | 1                |                  |                     | 1    |          |      |         | _     |
| 样品队列<br>控制面板            |         |                  | 进祥<br>(微升) | 进样数   | 标签         | 样晶名称             | 级别  | 功能            | 方法组 /<br>报告方法       | 标记<br>参数 | 处理    | 运行<br>时间<br>(分钟) | 数据<br>开始<br>(分钟) | 下一个进样<br>延迟<br>(分钟) | 自动添加 | 样品重量     | 稀释倍数 | CO_info | opera |
| 浏览项目                    |         |                  |            | F     | F          |                  |     |               |                     |          |       |                  |                  |                     |      |          |      |         |       |
| 查看数据                    | ۳       |                  |            |       |            |                  |     |               |                     |          |       |                  |                  |                     |      |          |      |         |       |
| 查看方法                    | Đ       | r - 19<br>2 - 16 |            | =     | F          |                  |     | 2             |                     |          |       |                  |                  |                     | 6    | е.<br>С. | *    |         |       |
| 方法组<br>仪器<br>处理         |         |                  |            |       |            |                  |     |               |                     |          |       |                  |                  |                     |      |          |      |         |       |
| 演示                      |         |                  |            | E     |            |                  |     |               |                     |          |       |                  |                  |                     |      |          |      |         |       |
| 太王之有                    |         |                  | ¥品⋌判       | 品組    | ┇ 正在       | 运行/              | -   |               | 1.00                |          | ×     |                  |                  |                     |      |          | _    |         |       |
|                         |         |                  |            |       |            |                  |     |               | 0.80-<br>0.60-<br>R |          |       |                  |                  |                     |      |          |      |         |       |
|                         |         | <u></u>          | 日本         | 闲 - 仪 | 。<br>静田器   | 0                | [   |               | 0.40-               |          |       |                  |                  |                     |      |          |      |         |       |
|                         |         | 9.               |            |       |            |                  |     | 2             | 0.00                | 1.00     | 2.00  | 3.00             | 4.00             | 5.00                | 6.00 | 7.00     | 8.00 | 9.00    | 10.0  |

2) 单击新建样品组向导 建立样品组。

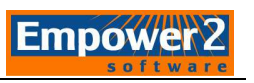

| Q UPLC_PDA | 项目 Dat | a_ | School_ | Ch 用J            | È Sy         | ste  | /管理员    | - Quic | k S |
|------------|--------|----|---------|------------------|--------------|------|---------|--------|-----|
| 文件 (2) 编辑  | (E) 视图 | Q  | )进样(江   | ) 操作             | ( <u>A</u> ) | 自定.  | 义 (C) 管 | 理创     | 帮   |
|            |        | 2  | 0 B B   |                  |              | i Vo | 🛷 i     | XB     | Ŷ   |
| 运行样晶       | 666    |    |         |                  |              |      |         |        |     |
| ▲          | -      | •  | 样品板/孔   | 进样<br>体积<br>(微升) | 进样<br>数      | 标签   | 样品名称    | 级别     |     |
| 17 mJ mJ/% |        |    |         |                  |              |      |         |        |     |
|            | ~~~~   | L  |         |                  |              |      |         |        |     |
| 浏覧項目       |        |    |         |                  |              |      |         |        |     |
|            |        |    |         |                  |              |      |         |        |     |
|            |        |    |         |                  |              |      |         |        | Γ   |
| 杏丟狗捉       | ևայ    |    |         |                  |              |      |         |        |     |

3)选择创建样品组方法类型为"LC 或 PDA/MS",然后点击 定义样品板

| 选择样品组方法类型 - 无 | 标题                                                                                                    | × |
|---------------|----------------------------------------------------------------------------------------------------|---|
|               | <ul> <li>选择创建的样品组方法的类型.</li> <li>① LC 或 PDA/MS (L)</li> <li>② GC 或 GC/V (G)</li> <li>③ GC (Q)</li> <li>② GC (Q)</li> <li>③ EF 内标</li> <li>③ GC 注射器信息</li> <li>定义相击组方法的样品板.</li> <li>定义样品板</li> <li>选择溶解方式.</li> <li>③ 无溶出度 (Q)</li> <li>③ 溶出度 (水浴池 A) (A)</li> <li>④ 溶出度 (水浴池 A) (A)</li> <li>⑥ 溶出度 (水浴池 A) (A)</li> <li>⑥ 溶出度 (水浴池 A) (A)</li> </ul> |   |
|               | <上一步(B)下一步(B) 》 取消 帮助                                                                                                    |   |

4) 在"选择标准进样在那里开始"中选择合适的选项。检查开始加载样品瓶的位置是否 正确,点击"下一步"

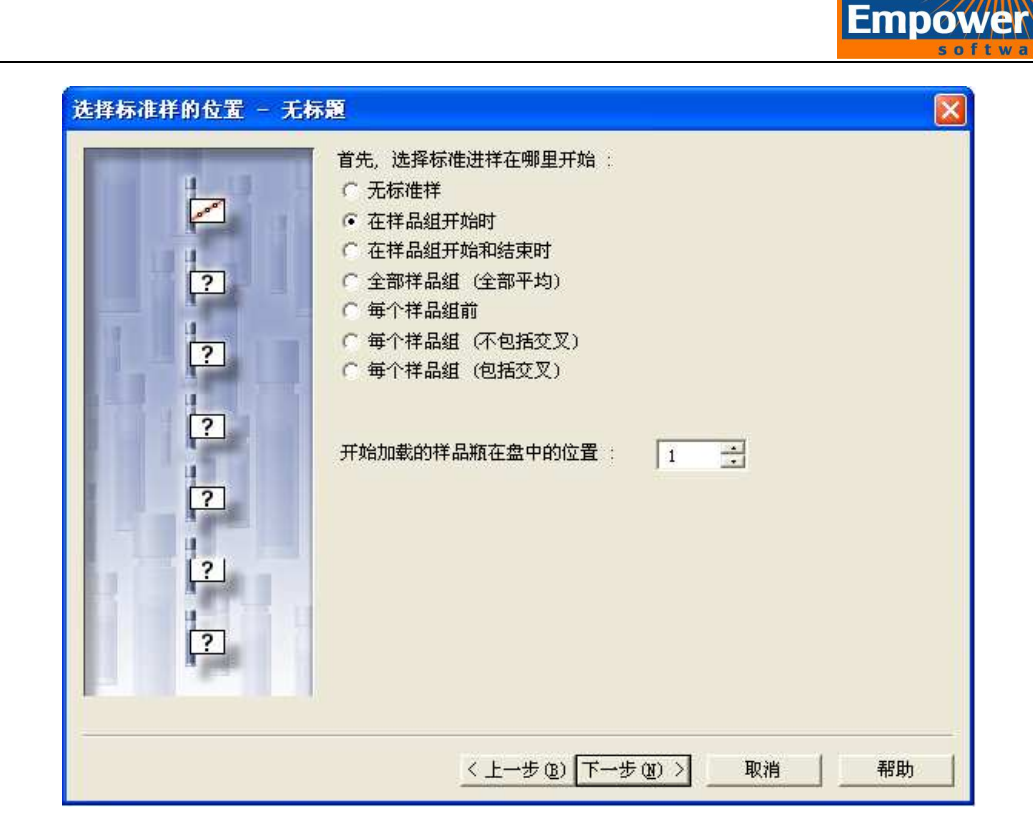

5) 在描述标样中需要设置一下内容:样品组中的标样数: x;每瓶标样进样次数: x;进 样体积: x;运行时间: xx;方法组 xxx;点击"选项":输入下一进样延迟时间 x; 点击下一步

| 描述括号式校正用标准样                | - 无标题                                                                                                    |          |
|----------------------------|----------------------------------------------------------------------------------------------------|----------|
| ?<br>?<br>?<br>?<br>?<br>? | 然后,描述括号式校正用标准样.          标准样信息       毎組中标准样样品瓶数:       1       1         毎万标准样組級別数:       1       1         毎瓶样品进样次数:       1       1         送指体积:       3.0       1         送行时间:       10.00       1         方法組       ・       ・         強揮:       ¥aters_test       ・         新建:       (2)       進项 … |          |
|                            | < <u>     〈上一步(b)</u> 下一步(b) >     取消 帮                                                                                                    | <b>助</b> |

6) 样品数: x; 每瓶样品进样次数:x; 进样体积: x;运行时间: x 方法组 x;点击选项: 输入下一进样延迟时间 x; 点击下一步.

| 然后,描述样品:                                  |  |
|-------------------------------------------|--|
| 样品数 (3): 1 🔆                              |  |
| 毎瓶样品进祥次数 (L): 1 📑                         |  |
| 进样体积 (1): 3.0 🕂                           |  |
| 运行时间 ( <u>R</u> ): 10.00 ÷                |  |
| 方法组<br>选择(L): Waters_test     ▼<br>新建 (C) |  |
| 选项 (0)                                    |  |
|                                           |  |

7) 在识别标准样界面中,输入标样名称,增量后缀使用 1。在识别样品界面中,输入 样品名称,增量后缀使用 a。点击下一步。

| 识别 - 无标题                                 |                           |
|------------------------------------------|---------------------------|
| 怎样识别标准样<br>样品名称:<br>标准                   | ?                         |
| 增量前缀: 增量后缀:                              | 1                         |
| 怎样识别样品?<br>样品名称:                         |                           |
| 中国 中国 中国 中国 中国 中国 中国 中国 中国 中国 中国 中国 中国 中 |                           |
|                                          |                           |
|                                          | < 上一步 (b) 下一步 (b) > 取消 帮助 |

8) 运行模式选项中选择"只测试"。查看摘要,点击下一步。[注:弹出组分编辑器,输入标样中每个组分的名称(内标不需要输入含量)。可以直接关闭该窗口,在处理数

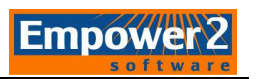

据的时候再添加。

| 描述运行选项 - 无标题         |
|----------------------|
| <ul> <li></li></ul>  |
| <上一步(B)下一步(D)> 取消 帮助 |

| 摘要 - 无标题 |                                                                                                    | × |
|----------|----------------------------------------------------------------------------------------------------|---|
|          | 样品组方法摘要:<br>样品组开始时的标准样<br>单组标准样品描<br>运行程式:运行并报告<br>开始加载盘:1 中的样品瓶<br>要求的标准进样数量:1<br>要求的标准进样数量:1<br>要求的进样数:1<br>预计完成时间:0小时20分 |   |
|          | ▼ 用户用向导创建祥品组方法后显示组份编辑器.<br>很好,您已经完成了!如果需要做出更改,请按"<<br>后退",如果满意所有项目,请按"完成",样品组<br>方法即将创建                                     |   |
|          | < 上一步 (B) 完成 取消 帮助                                                                                                    |   |

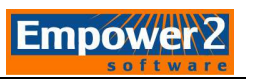

| 文件 (2) 编辑(22) 视图(2) 进样(2 | [) 操作             | ( <u>A</u> ) |
|--------------------------|-------------------|--------------|
| 新建样品组 (图) ▶              |                   | <b>.</b>   🤞 |
| 保存样品组方法(S) Ctrl+S        | <u> • • • • •</u> |              |
| 样品组方法另存为 (A)             |                   |              |
| 保存参数 (2)                 | 进样                | 进样           |
| · 删除参数(2)                | 14祝<br>(微升)       | 数            |
| 应用表参数 (1)                |                   |              |
| 保存表参数                    | 3.0               | 1            |
| 表参数另存为                   | 3.0               | 1            |
|                          |                   |              |
| 退出 (2)                   |                   |              |

10) 为方法组命名并保存样品组方法。

|             | 保存当前的 样品                                                                                       | 胡方法         |                 |        |         |                      |
|-------------|------------------------------------------------------------------------------------------------|-------------|-----------------|--------|---------|----------------------|
|             | 名字 ( <u>A</u> ):<br>1<br>Data_School_Int<br>Import<br>QuickSet<br>Test Parabene<br>waters_test |             |                 |        |         |                      |
|             | ,                                                                                              | waters_test |                 |        |         |                      |
|             |                                                                                                | [           | 保存 ( <u>5</u> ) | 取消     | 帮助      | ђ ( <u>Н</u> )       |
| 1) 单·<br>择: | 击 <mark> <sup>样品队列</sup><br/>运行。</mark>                                                        | , 打开运行      | 样品窗口,           | 点击运行当前 | <b></b> | <sub>去键</sub> III, j |

12) 选择需运行的样品组名称,点击运行。

|   |         |             |    |       | Empowe |
|---|---------|-------------|----|-------|--------|
| į | 运行样品组   |             |    | D     | 3      |
|   | 样品组名:   | waters_test |    |       |        |
|   | 样品组方法名: | waters_test |    |       |        |
|   | 该样品组的设定 |             |    |       |        |
|   | 运行模式:   | 只运行         | •  |       |        |
|   | 适应性模式:  | 出错时继续       | •  |       |        |
|   | 打印机:    |             |    | 选择打印机 |        |
|   | 关机方法:   |             |    | •     |        |
|   |         |             |    |       |        |
|   |         |             |    |       |        |
|   |         |             |    |       |        |
|   |         |             |    |       | 1      |
|   |         | 运行(R)       | 取消 |       | ]      |

13) 样品组运行过程中,在"正在运行"栏中正在运行以及运行完毕的样品以红色显示。

| F | 活动样品组:waters_test |                  |         |       |      |    |      |               |          |    |                  |                  |                     |
|---|-------------------|------------------|---------|-------|------|----|------|---------------|----------|----|------------------|------------------|---------------------|
| 6 | Plate//Vell       | 进样<br>体积<br>(微升) | 进样<br>数 | 标签    | 样品名称 | 级别 | 功能   | 方法组 /<br>报告方法 | 标记<br>参数 | 处理 | 运行<br>时间<br>(分钟) | 数据<br>开始<br>(分钟) | 下一个进样<br>延迟<br>(分钟) |
| 1 | 1:A,1             | 3.0              | 1       | S0101 | 标样   |    | 进标准样 | waters_test   |          | 正常 | 10.00            | 0.00             | 0.00                |
| 2 | 1:A,2             | 3.0              | 1       | U0102 | 未知   |    | 进样   | waters_test   |          | 正常 | 10.00            | 0.00             | 0.00                |
|   |                   |                  |         |       |      |    |      |               |          |    |                  |                  |                     |
|   |                   |                  |         |       |      |    |      |               |          |    |                  |                  |                     |
|   |                   |                  |         |       |      |    |      |               |          |    |                  |                  |                     |
|   |                   |                  |         |       |      |    |      |               |          |    |                  |                  |                     |
|   |                   |                  |         |       |      |    |      |               |          |    |                  |                  |                     |
|   |                   |                  |         |       |      |    |      |               |          |    |                  |                  |                     |
|   |                   |                  |         |       |      |    |      |               |          |    |                  |                  |                     |
|   |                   |                  |         |       |      |    |      |               |          |    |                  |                  |                     |
|   |                   |                  |         |       |      |    |      |               |          |    |                  |                  |                     |
|   |                   |                  |         |       |      |    |      |               |          |    |                  |                  |                     |
|   |                   |                  |         |       |      |    |      |               |          |    |                  |                  |                     |
|   |                   |                  |         |       |      |    |      |               |          |    |                  |                  |                     |
|   |                   |                  |         |       |      |    |      |               |          |    |                  |                  |                     |
|   |                   |                  |         |       |      |    |      |               |          |    |                  |                  |                     |
|   |                   |                  |         |       |      |    |      |               |          |    |                  |                  |                     |
|   | ▶ \\ 样品           | , 【 样品           | 組入      | 正在运   | ति / |    |      | •             |          |    |                  |                  |                     |

#### 注: 以向导建立的样品组首行功能一般为清除校正,一般在运行样品前删除该行或改为

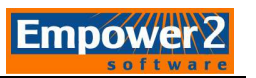

#### 五. 建立数据处理方法

- 1. 2D 数据处理方法
  - 1)单击 键,在**样品组**中选择目标样品组

2) 在样品组上点击鼠标右键选择查看相关通道,样品组在单个通道中显示。

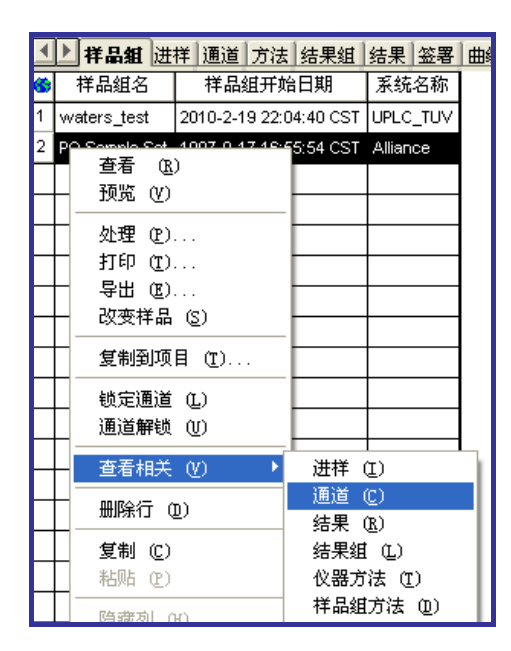

- 3)选择定最低浓度的标样,点击鼠标右键,选择下拉菜单中的查看,会显示未处理的 色谱图形。
- 4) 点击处理方法快捷键 ,选择创建新处理

选择创建新处理方法,点击确定。

| (2) 编辑(E) 视图    | (V) 绘图 ① 处理 ⑧ 浏览 ④ 迭項 ⑧ 智口 ① 查看光谱 ⑤ 単 ① 智提 ⑧ 報助 ④                                                                                                    |
|-----------------|----------------------------------------------------------------------------------------------------|
|                 | 🔕 🛃 🗐 🖳 🖽 🖀 🖀 🗳 🕒 🖬 🖉 🔛 🖉                                                                                                    |
| F#品 🚺           |                                                                                                    |
| 样品队列<br>控制面板    | 0.040                                                                                                    |
| äų f 🖸          |                                                                                                    |
| ,<br>看数据        | 0.010         225201GUPF           0.000         可以使用处理方法向导来编辑当前的方法或创建新的方法                                                                                                    |
| 看方法             | 2.3069 分钟,0.04531 AU 注意:如使用处理方法向导编辑现有的处理方法,软件将清除和该方法以及 2D 通道有关的校正.                                                                                                    |
| 方法组<br>仪器<br>处理 | <ul> <li>         参 名称         保留时间         (分钟)         (微伏秒)         (微伏秒)         (微伏秒)         (微伏秒)         (微伏秒)         (微伏秒)         (新建处理方法(0)         (編輯現有处理方法(E)         (E)         (加)         (加)</li></ul> |
| 演示              | ▲ ↓ ▲ ↓ ▲ ↓ ▲ ↓ ▲ ↓ ▲ ↓ ▲ ↓ ▲ ↓ ▲ ↓ ▲ ↓                                                                                                    |
| 查看采集            | Image: search of the search of the                     |

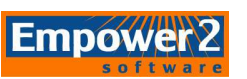

5)确认处理类型为LC,积分方式可选择为传统,再点击使用处理方法向导,选择确

定。

| 新处理方法              |                  |
|--------------------|------------------|
| 处理类型 ( <u>T</u> ): | LC               |
| 积分算法 ( <u>A</u> ): | 传统               |
| ☑ 使用处理方法           | 去向导 ( <u>W</u> ) |
| □ 包括跨通道の           | 内标(I)            |
| 确定                 | 取消 帮助(出)         |

注: 使用 Apextrack 积分方法时不要选择跨通道内标样,这个功能仅适用于 MS

6) 常按鼠标左键,选择色谱图上最窄缝。

注: 在色谱图区域方可以放大某个需要监测的峰。点击鼠标右键选择全视图可以 还原色谱图。

| 积分 - 峰检测 1 - 2487通道 1                                                                            |  |
|--------------------------------------------------------------------------------------------------|--|
| 2 2 2 2 2 2 2 2 2 2 2 2 2 2 2 2 2 2 2                                                            |  |
| 2<br>3<br>3<br>3<br>3<br>3<br>3<br>3<br>3<br>3<br>3<br>3<br>3<br>3<br>3<br>3<br>3<br>3<br>3<br>3 |  |
| 3 3 3 2.90 3.00 3.10 3.20 3.30<br>分钟                                                             |  |
| 峰宽 15.00                                                                                         |  |
| <u>&lt;上一步(12)</u> 下一步(20) > 取消                                                                  |  |

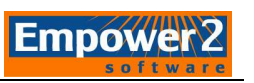

7) 在色谱图的积分界面选择一段平滑的基线作为积分的阈值,点击下一步。

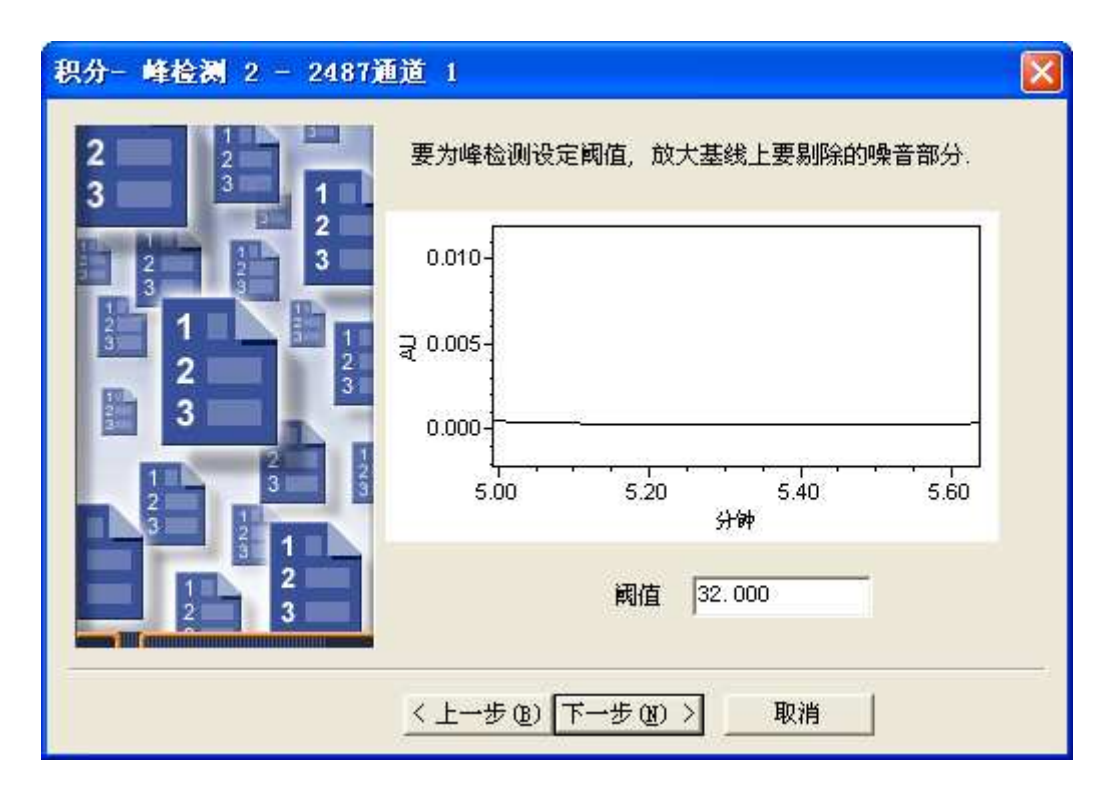

8) 常按鼠标左键,在基线上选取积分的起始时间点。

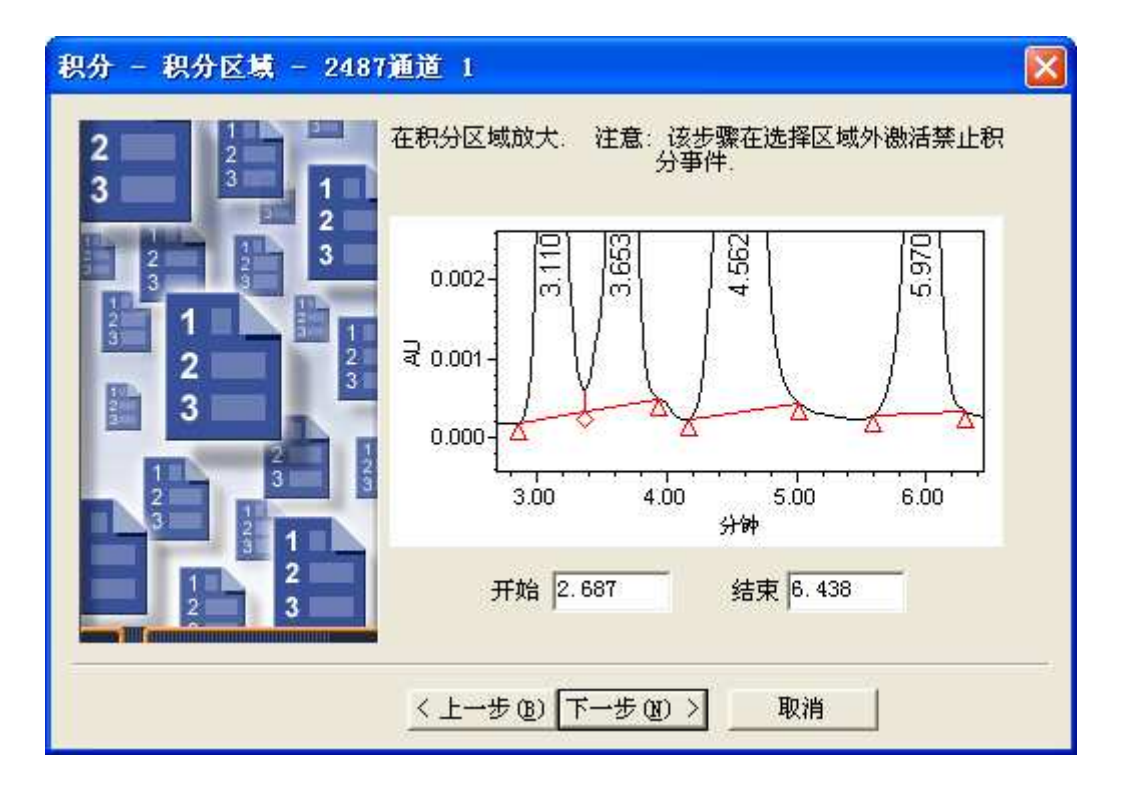

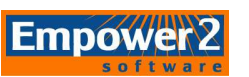

9)建议选择最小峰高,选择所要积分的高度最小峰(或键入相应数值)。小于此峰高90%的峰将不被积分。点击下一步。

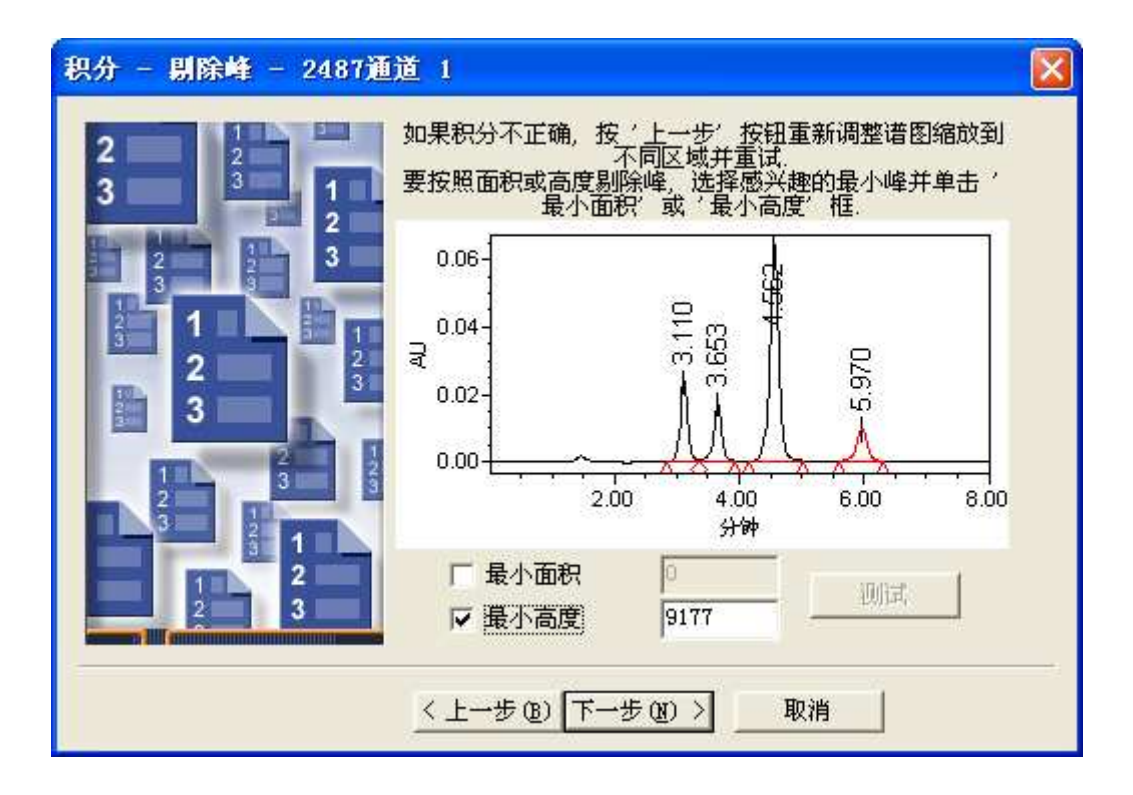

10) 定量方法选择面积,组分面积选择含量,校正类型选择线形。点击下一步。

| 校正 - 普通 - 486                                                                                                    |                                                 |    |   |
|----------------------------------------------------------------------------------------------------|-------------------------------------------------|----|---|
| 2 2 2 3 1 2 2 1 2 2 1 2 1 2 2 1 2 1 1 2 1 2 1 1 2 1 1 1 1 1 1 1 1 1 1 1 1 1 1 1 1 1 1 1 1 | - 选择定量方法。                                       | 面积 | • |
| 2 2 3<br>2 1 1<br>2 2 3                                                                                                    | - 说明输入的组份信息是含量<br>(和进样体积无关) 还是浓度<br>(按进样体积调整后). | 含量 | • |
|                                                                                                    | - 选择校正曲线拟合类型.                                   | 线性 | • |
|                                                                                                    | 〈上一步®) 下一步®) 〉                                  | 取消 |   |

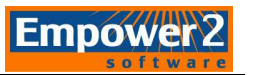

11) 跨通道内标样界面点击否。

| QuickS | tart 🛛                                                           |  |
|--------|------------------------------------------------------------------|--|
| ?      | 组份需要通道名来处理跨通道内标样。<br>通道名允许你指定不同通道而不是其它峰中发现的内标样,RT 参数,<br>和/或必有峰。 |  |
|        | 要给新组份添加通道名,从而可以跨通道<br>处理内标样吗?                                    |  |
|        | 如果选择'是',该步骤添加的所有组份的通道<br>字段将填入当前通道名.                             |  |
|        | 如果选择'否',该步骤添加的所有组份的通道<br>字段将不填入信息.                               |  |
|        |                                                                  |  |
|        | 是 (Y) (Y) (Y)                                                    |  |

12)因为选择的是标样,点击峰1可以看到一个下拉菜单选择相应的组分名称或者键入运行样品相应的名称。

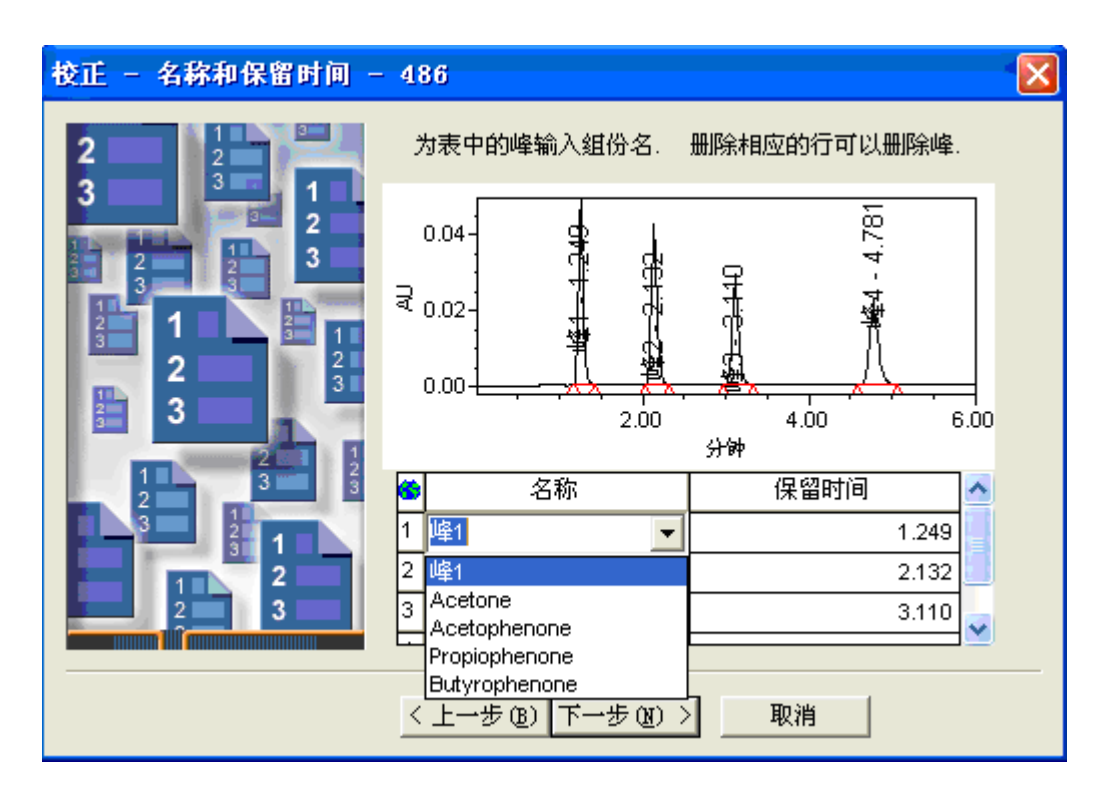

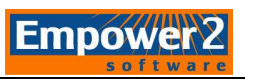

| 校正 - 快省量 - 2487通过      | ă  | 1                    |                                  | ×                      |
|------------------------|----|----------------------|----------------------------------|------------------------|
| 2 2<br>3 2<br>3 1<br>2 | 为为 | 表中的每一个组分<br>量是缺省值,运行 | ·輸入含量和単位.<br>·祥品或者修改祥品<br>盖该缺省值. | 注意: 这里输入的<br>晶中输入的含量将覆 |
| 2 3 3                  | 1  | 名称                   | 含量                               | 单位                     |
|                        | 1  | 峰1                   |                                  |                        |
|                        | 2  | 峰2                   |                                  |                        |
| 2                      | 3  | 峰3                   | 6                                |                        |
| 3                      | 4  | 峰4                   | 2                                |                        |
|                        | Г  |                      | ő.                               |                        |
| 2 3 3                  |    | C                    | 22                               |                        |
| 3 3 1                  | T  | 1                    | Ő                                |                        |
| 2                      | F  | к.                   | 2                                |                        |
| 2 3                    | E  | é.                   | 8                                |                        |
|                        |    |                      |                                  |                        |
|                        | 2  | トー歩の下ー               | 歩のn) 取                           | 19世                    |
|                        | 1  |                      |                                  |                        |

添加于组分名称相匹配的标准含量,然后点击下一步。

注:如果是多组分的混合样品,跳过添加含量的窗口直接点击下一步。(单组分需 要在这里添加含量)。

13)选择外标法: 校正 - 内标样 - 2487通道 1 × 2 选择校正类型: 3 1 ● 外标校正 2 3 | 或者 内标校正: ○ 单一内标样 ○ 多重内标 2 3 2 3 < 上一步 (B) 下一步 (B) > 取消 26

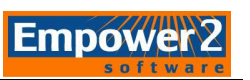

14)选择单一内标样,需要在下拉菜单中选择或键入内标相应得名称,然后点击下一步。

| 校正 - 内标样 - 2487通 | 道 1                                                                                                    |  |
|------------------|----------------------------------------------------------------------------------------------------|--|
|                  | <ul> <li>选择校正类型:</li> <li>介标校正</li> <li>或者内标校正:</li> <li>第一内标样</li> <li>多重内标</li> <li>选择用作标准样的组份:</li> </ul> |  |
|                  | <上一步(B) 下一步(B) > 取消                                                                                          |  |

15)选择多重内标需要输入所有内标的名称。

| 校正 - 内标样 - 2487通                                                                                    | i)  | 1                                                           |    |  |
|----------------------------------------------------------------------------------------------------|-----|-------------------------------------------------------------|----|--|
| 2 2 2 1 2 2 3 2 3 2 3 3 2 3 2 3 3 2 3 3 2 3 3 2 3 3 2 3 3 2 3 3 3 3 3 3 3 3 3 3 3 3 3 3 3 3 3 3 3 3 | 进或选 | 择校正类型:<br>の外标校正<br>潜内标校正:<br>の単一内标样<br>・<br>逐重内标<br>評組份/标准样 |    |  |
|                                                                                                    | 6   | 组份                                                          | 内标 |  |
|                                                                                                    | 1   | 峰1                                                          |    |  |
|                                                                                                    | 2   | 峰2                                                          |    |  |
|                                                                                                    | 3   | 峰3                                                          |    |  |
|                                                                                                    | 4   | 峰4                                                          |    |  |
|                                                                                                    | Ē   | k.                                                          |    |  |
|                                                                                                    |     | < 上一步®) 下一步®) >                                             | 取消 |  |

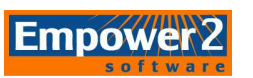

16)为处理方法命名,点击完成。色谱图界面会显示该处理方法应用后的色谱结果,包括积分。

| 处理方法名 - 2487通道 1                                                                                                    |                                  | × |
|----------------------------------------------------------------------------------------------------|----------------------------------|---|
| 2 2 2 3 1 2 3 3 2 2 3 3 1 2 3 3 1 1 2 3 3 1 1 | 方法名: <mark>▼aters_test </mark>   |   |
|                                                                                                    | 单击'完成',保存修改的处理方法.该方法可以用于处理当前色谱图. |   |
|                                                                                                    | < 上一步 (B) 完成 取消                  |   |

17)如需为积分方法添加积分事件,鼠标右键点击色谱图窗口,选择添加积分事件。积 分事件所示功能会立刻应用于处理方法中。

| Q ACUITY_TUV 项目)                          | Data_School_Ch 用户 System/管理员 - QuickStart - [查看教報主窗口]                                                                                                    | ×  |
|-------------------------------------------|----------------------------------------------------------------------------------------------------|----|
| 文件(正) 编辑(正) 视图                            | (1) 绘图 (1) 处理 (1) 浏览 (1) 速项 (1) 窗口 (1) 查看光谱 (2) 库 (1) 管理 (11) 帮助 (1)                                                                                                    |    |
|                                           | * 🔐 🖉 X X 43 43 # 🏔 🔼 🕒 🖬 🖉 🚽 🖉                                                                                                    |    |
| 运行样品 🚺                                    | <u> </u>                                                                                                    |    |
| 样品队列<br>控制面板                              | ▲ 0.06-<br>添加研分事件                                                                                                    |    |
| NKAI                                      | 0.04-<br>え<br>え<br>しの2-<br>のの2-<br>金観団(2)<br>本観団(2)<br>本観団(2)<br>本観団(2)<br>本観団(2)<br>本観団(2)<br>本観団(2)<br>本観団(2)<br>本観団(2)<br>本観団(2)<br>本観団(2)<br>本観団(2)<br>本観団(2)<br>本観団(2)<br>本観団(2)<br>本観団(2)<br>本観団(2)<br>本観団(2)<br>本観団(2)<br>本観団(2)<br>本観団(2)<br>本観団(2)<br>本観団(2)<br>本間(2)<br>本間(2)<br>本間(2)<br>本間(2)<br>本間(2)<br>本間(2)<br>本間(2)<br>本間(2)<br>本間(2)<br>本間(2)<br>本間(2)<br>本間(2)<br>本間(2)<br>本間(2)<br>本間(2)<br>本目(2)<br>本目(2)<br>本目(2) |    |
| 查看数据 ———————————————————————————————————— | ▼ 0.00<br>0.50 1.00 1.50 2.00 2.4 Met (2)<br>7540 4450 0.0537.01<br>100 1.50 2.00 2.4 Met (2)<br>100 1.50 5.50 5.50 5.50 5.50 5.50 5.50 5                                                                                                    | 00 |
| 查看方法                                      |                                                                                                    |    |
| 方法组                                       | B 名称 保留时间<br>(分钟)<br>(微快や)<br>(微快や)<br>(微や)<br>(微快や)<br>(微快や)<br>(微快や)<br>(微快や)<br>(微快や)<br>(微快や)<br>(微快や)<br>(微快や)<br>(微快や)<br>(微快や)<br>(微や)<br>(微や)<br>()<br>()<br>()<br>()<br>()<br>()<br>()<br>()<br>()<br>()<br>()<br>()<br>()<br>()<br>()<br>()<br>()<br>()<br>()<br>()<br>()                                                                                                    | av |
| 公開                                        | 1 峰1 3,110 195088 17.29 23795 BV 找到 C02 C15 C03                                                                                                    |    |
|                                           | 2 WE2 3.853 154/27 13.71 16951 VB 外到 C02 C15 C03 3 W3 4.562 660121 56.50 63682 BB 秋到 C02 C15 C03                                                                                                    | -  |
|                                           | 4 峰4 5.970 118446 10.50 9660 BB 找到 C02 C15 C03                                                                                                    |    |
|                                           | (↓) 3D 通道 (2D)通道 ) 峰 /                                                                                                    | -  |
|                                           |                                                                                                    |    |
|                                           | Waters_test                                                                                                    |    |
| 查看采集                                      | 0.80-                                                                                                    |    |
| No.                                       |                                                                                                    |    |
|                                           |                                                                                                    |    |
|                                           |                                                                                                    |    |
| No.                                       | 0.20-<br>                                                                                                    |    |
|                                           |                                                                                                    | 0C |
| 習助 F1                                     | -<br>方法组: Data School 处理方法: waters_test LC                                                                                                    |    |

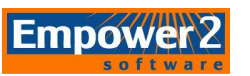

- 18)编辑处理方法的高级功能需要选择 快捷键。有任何更改均需再次保存处理方法。
- 19) 点击峰表底部可预览 2D 通道和峰。
- 20)点击<mark>浏览项目 建建,选择通道或样品组</mark>标签栏,右键点击目标样品组或

通道并选择处理。

| ◀ | ▶ 样品組 进                                                    | 祥 通道 方      | 法结果组         | 结果 签署    |
|---|------------------------------------------------------------|-------------|--------------|----------|
| 6 | 样品组名                                                       | 样品组3        | 千始日期         | 系统名称     |
| 1 | waters_test                                                | 2010-2-19 2 | 22:04:40 CST | UPLC_TUV |
|   | 查看 (B)<br>预览 (Y)<br>处理 (P)<br>打印 (T)<br>导出 (B)<br>改变样品 (S) | )           | 6:55:54 CST  | Alliance |

21) 在处理界面,选择使用指定的处理方法,选择相应的处理方法名称,点击清除校正,选择校正并定量。

| Defaults - 后台处理和报告                 |               |
|------------------------------------|---------------|
| _ 处理<br>✓ 处理<br>○ 使用采集方法组 (即: 从用于采 | 集数据的样品组中)     |
| ○ 使用指定的方法组                         |               |
| ● 使用指定的处理方法                        | Waters_test   |
| ▶ 諸除校正                             | 如何处理: 校正并定量 👤 |

22) 点击确定,数据处理,产生结果。可在结果栏中查看。

2. 建立 3D 数据处理方法

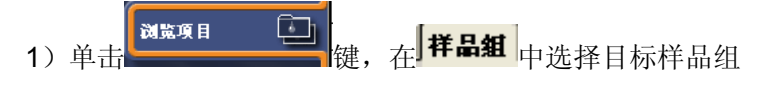

2) 在样品组上点击鼠标右键选择查看相关通道, 样品组中各个数据在单个通道中显示。

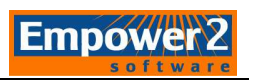

| ◀        | ▶ <b>样品組</b> 进样  | 通道方法         | 结果组结     | 果  签署           | 曲线       |               |
|----------|------------------|--------------|----------|-----------------|----------|---------------|
| 6        | 样品组名             | 样品组开         | 始日期      | 系统              | 充名称      |               |
| 1        | Data_School_Int  | 2003-8-8 9:4 | 1:34 CST | 600_717_        | 2487     |               |
| 2        | Parabene_Int_Std | 2003-8-7 15  | 查看 ()    | 0000 000<br>1)  | ^        |               |
| 3        | DemoData         | 1999-9-141   | 预览仪      | )               | ACE32    |               |
| 4        | Test3_3          | 1998-5-11 1  |          | )               |          |               |
| э<br>6   | Sys_Suit         | 1994-9-221   | 打印①      | )               | -        |               |
| Ĕ        | GFC_demon        | 1332-10-23   | 导出 (E)   | )               |          |               |
| F        |                  |              | 改变样晶<br> | 4 ( <u>S</u> )  |          |               |
|          |                  |              | 复制到项     | 〔目 ( <u>T</u> ) | ·        |               |
|          |                  |              | 锁定通道     | i (L)           |          |               |
| L        |                  |              | 通道解锁     | i W             |          |               |
| ┝        |                  |              | 查看相关     | e w             | ▶ 进样     | ( <u>I</u> )  |
| ⊢        |                  |              | 删除行      | (D)             | 通道       | (C)           |
| $\vdash$ |                  |              | 复制 (C)   | )               | 结禾<br>结果 | : (L)<br>组(L) |
| F        |                  |              | 粘贴 (£)   | )               | 仪器       | 方法 (I)        |
|          |                  |              | 隐藏列      | (H)             |          | 組方法 (D)       |
|          |                  |              |          |                 |          |               |

3)选择定最低浓度的标样,点击鼠标右键,选择下拉菜单中的查看。

4) 在预览界面选择<sup>轮廓线</sup>标签栏,会显示未处理的轮廓图。

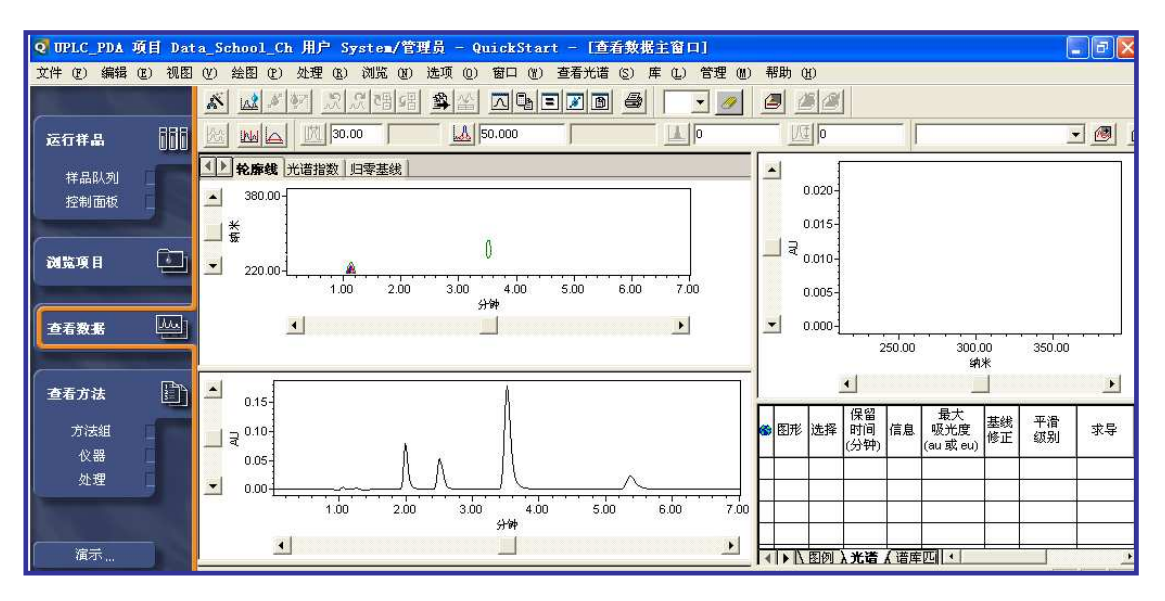

5) 从处理下拉菜单中选择提取色谱选项。

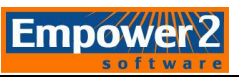

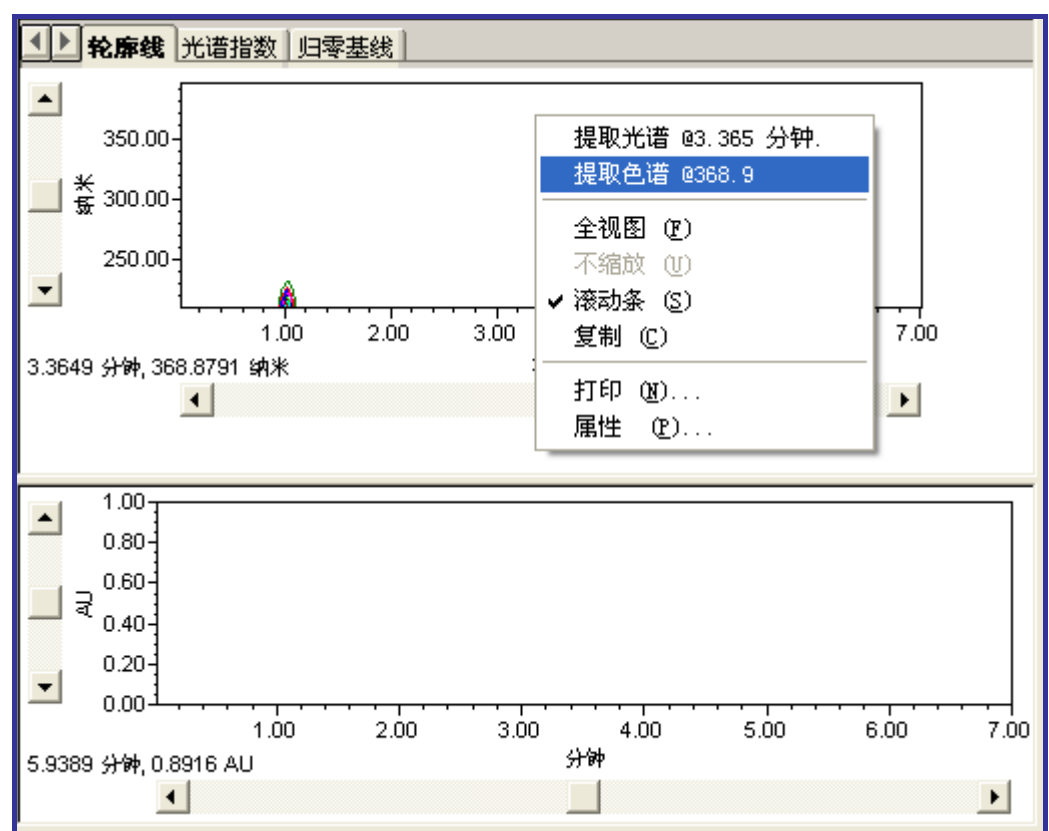

6)键入所需要提取得波长,点击回车键,得到该波长的色谱图。

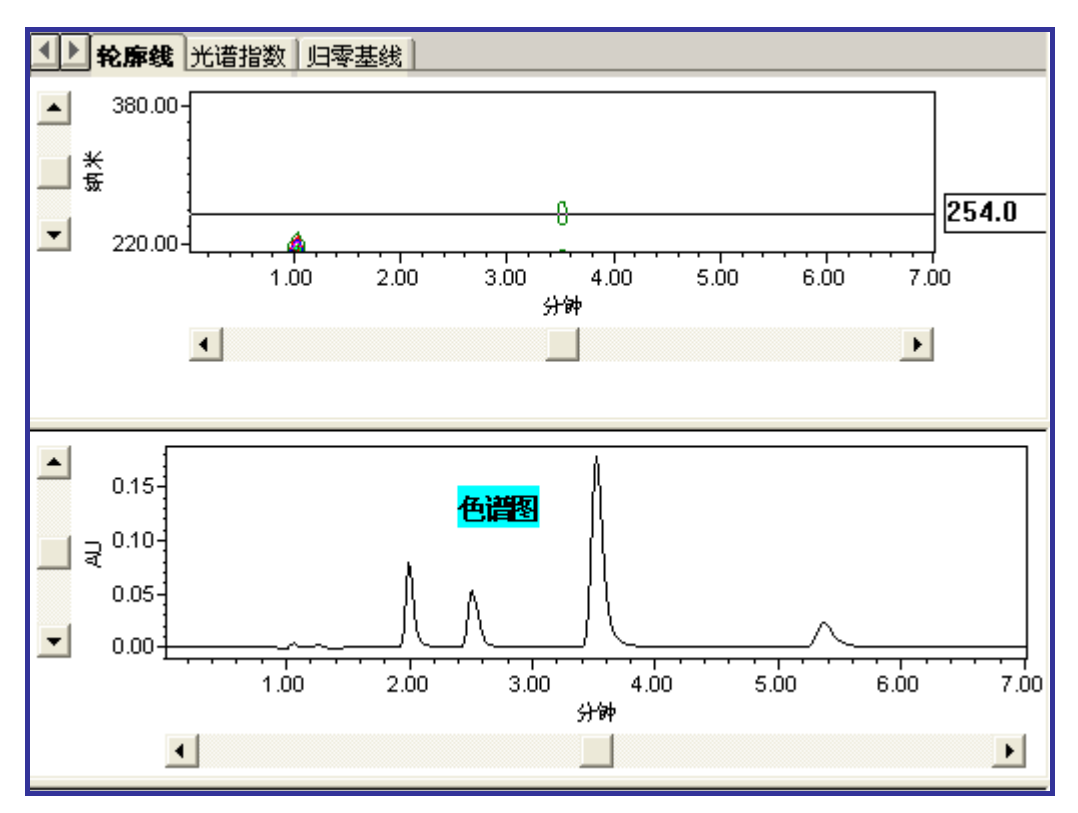

7) 点击处理方法快捷键 ,选择创建新处理方法,确认处理类型为 PDA,积分方

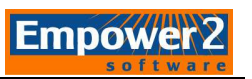

式可选择为传统,再点击使用处理方法向导,点击确定。

| 新处理方法              | ×                |
|--------------------|------------------|
| 处理类型 ( <u>T</u> ): | PDA              |
| 积分算法 ( <u>A</u> ): | 传统    ▼          |
| ☑ 使用处理方:           | 法向导 ( <u>W</u> ) |
| 🗌 包括跨通道            | 内标(I)            |
| 确定                 | 取消 帮助(H)         |

注: 使用 Apextrack 积分方法时不要选择跨通道内标样,这个功能仅适用于

#### MS

8) PDA 纯化及匹配选项:

| PDA 纯化/匹配 - Woln Cl | hl                               |                                     |  |
|---------------------|----------------------------------|-------------------------------------|--|
|                     | 要对所有峰道<br>C 是<br>要同 PDA 库<br>C 是 | 进行峰纯度测试吗?<br>・ 西<br>注行光谱匹配吗?<br>・ 否 |  |
|                     | <上一步(图)下一步(图                     | D > 取消                              |  |

9) 常按鼠标左键,选择色谱图上最窄缝。

注: 在色谱图区域方可以放大某个需要监测的峰。点击鼠标右键选择全视图可以 还原色谱图。

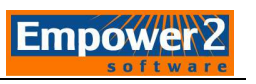

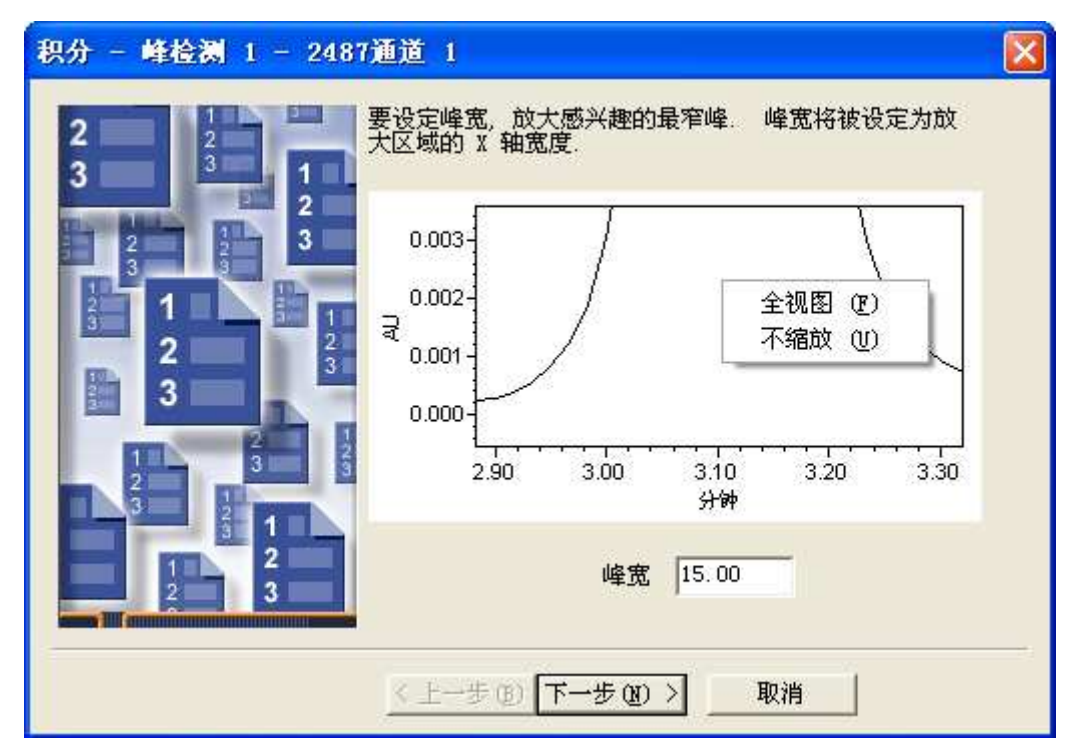

10) 在色谱图的积分界面选择一段平滑的基线作为积分的阈值,点击下一步。

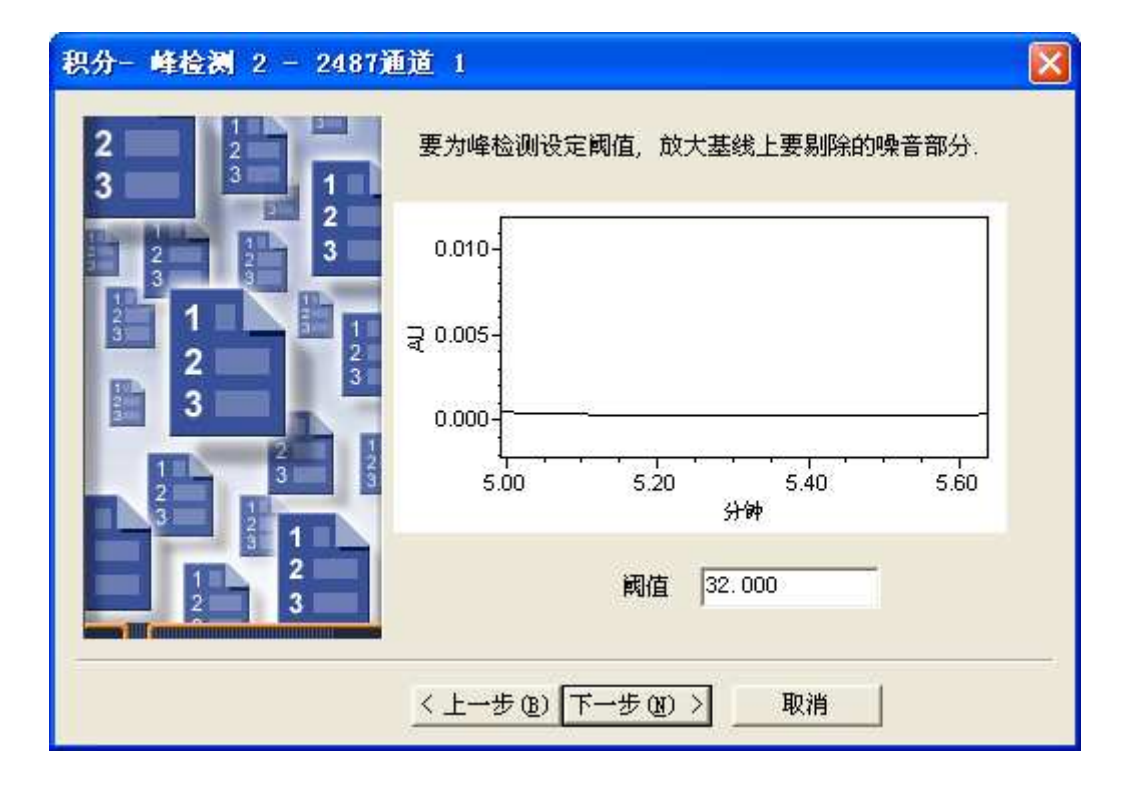

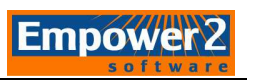

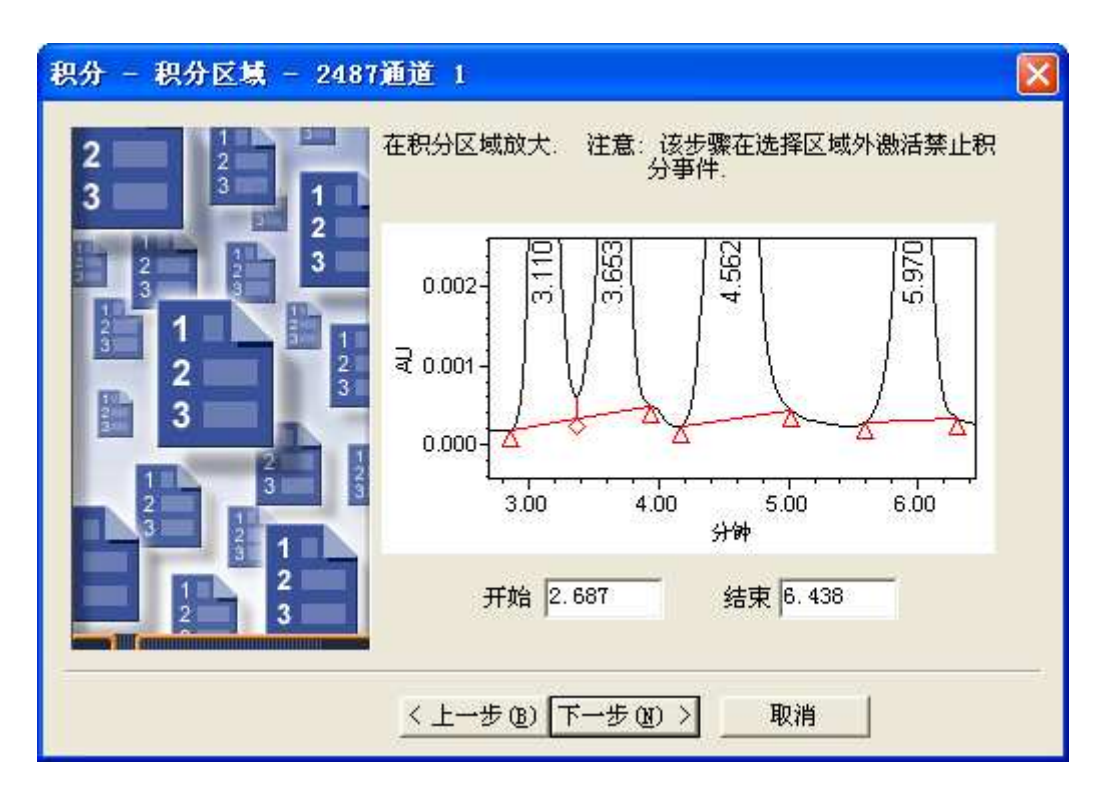

11) 常按鼠标左键,在基线上选取积分的起始时间点。

12) 建议选择最小峰高,选择所要积分的高度最小峰(或键入相应数值)。小于此峰高 90%的峰将不被积分。点击下一步。

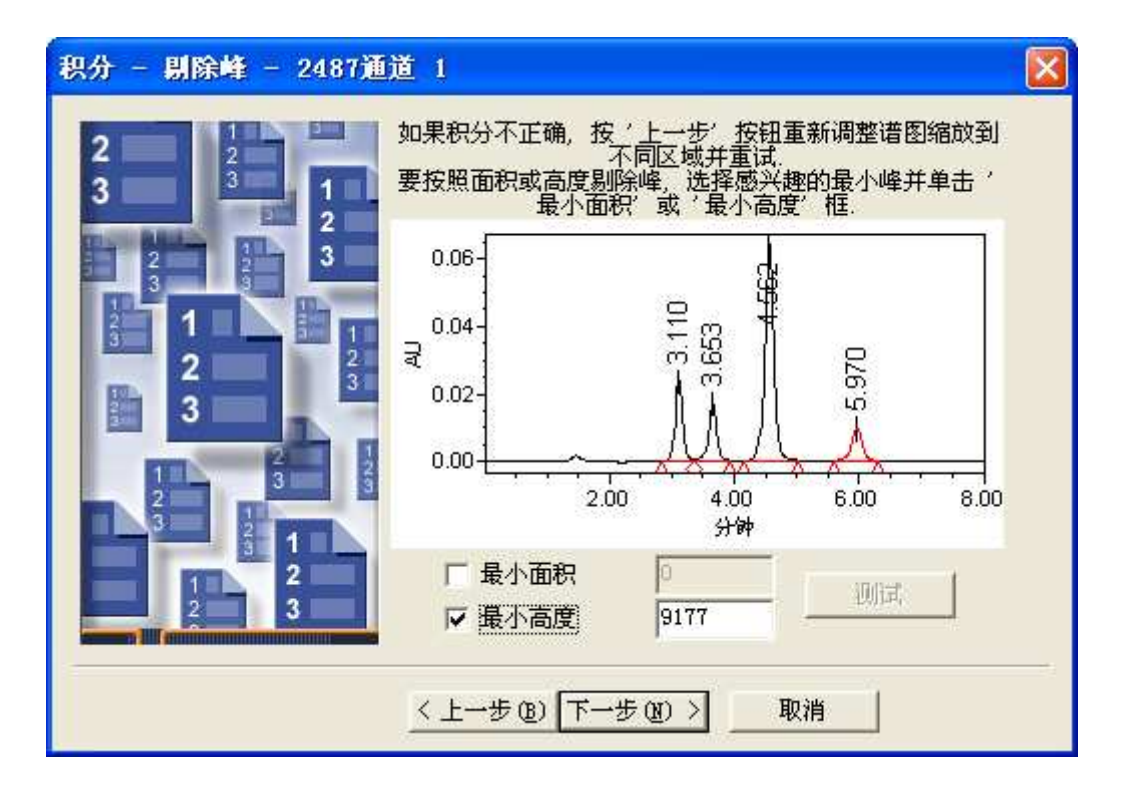

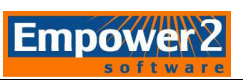

13) 定量方法选择面积,组分面积选择含量,校正类型选择线形。点击下一步。

| 校正 - 普通 - 486                           |                                                 |        | X |
|-----------------------------------------|-------------------------------------------------|--------|---|
| 2 2 2 3 1 2 2 3 2 3 3 2 2 3 3 3 3 3 3 3 | - 选择定量方法.                                       | 面积 👤   |   |
| 3 1 1<br>2 3<br>3 3                     | - 说明输入的组份信息是含量<br>(和进祥体积无关) 还是浓度<br>(按进祥体积调整后). | 含量     |   |
|                                         | - 选择校正曲线拟合类型.                                   | 线性 _ ▼ |   |
|                                         | < 上一步 @) 下一步 @) >                               | 取消     |   |

14) 跨通道内标样界面点击否。

| QuickS | tart 🛛 🕅                                                         |
|--------|------------------------------------------------------------------|
| 2      | 组份需要通道名来处理跨通道内标样。<br>通道名允许你指定不同通道而不是其它峰中发现的内标样,RT 参数,<br>和/或必有峰。 |
|        | 要给新组份添加通道名,从而可以跨通道<br>处理内标样吗?                                    |
|        | 如果选择'是',该步骤添加的所有组份的通道<br>字段将填入当前通道名.                             |
|        | 如果选择'否',该步骤添加的所有组份的通道<br>字段将不填入信息。                               |
|        |                                                                  |
|        | 是(1) (古(11))                                                     |

15)因为选择的是标样,点击峰1可以看到一个下拉菜单选择相应的组分名称或者键入 运行样品相应的名称。

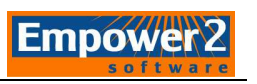

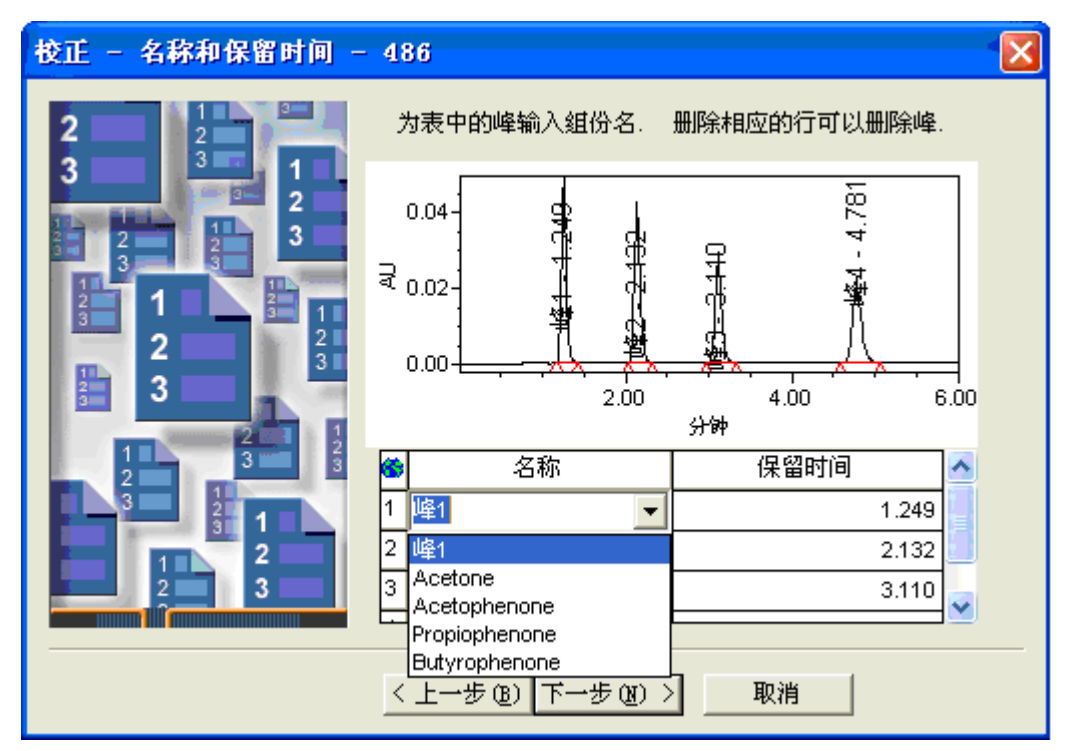

添加于组分名称相匹配的标准含量,然后点击下一步。

| 校正 - 缺省量 - 2487通<br>2 3 1 2 1 1 1 1 1 1 1 1 1 1 1 1 1 1 1 1 | 道<br>为 <sup>羽</sup> 含约 | <b>1</b><br>表中的毎一个組分<br>量是缺省值,运行 | 输入含量和单位。<br>样品或者修改样品<br>盖该缺省值。 | ☑<br>注意: 这里输入的<br>中输入的含量将覆 |
|-------------------------------------------------------------|------------------------|----------------------------------|--------------------------------|----------------------------|
| 2 3 3                                                       | 6                      | 名称                               | 含量                             | 单位                         |
|                                                             | 1                      | 峰1                               |                                |                            |
|                                                             | 2                      | 峰2                               | 2                              |                            |
| 2                                                           | 3                      | 峰3                               | 2                              |                            |
| 3                                                           | 4                      | 峰4                               | 2                              |                            |
|                                                             |                        |                                  |                                |                            |
|                                                             | 4                      | 上一步圆下一                           | 步(19) > 即                      | 消                          |

16)如果是多组分的混合样品,跳过添加含量的窗口直接点击下一步。(单组分需要在 这里添加含量)。

17) 选择外标法:

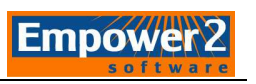

| 校正 - 内标样 - 2487通道 1                     |  |
|-----------------------------------------|--|
| 2 0 0 0 0 0 0 0 0 0 0 0 0 0 0 0 0 0 0 0 |  |
| <上一步(B)下一步(B)> 取消                       |  |

18)选择单一内标样,需要在下拉菜单中选择或键入内标相应得名称,然后点击下一步。

| 校正 - 内标样 - 2487通 | 道 1                                                                                                    |  |
|------------------|----------------------------------------------------------------------------------------------------|--|
|                  | <ul> <li>选择校正类型:</li> <li>外标校正</li> <li>或者内标校正:</li> <li>单一内标样</li> <li>多重内标</li> <li>选择用作标准样的组份:</li> </ul> |  |
|                  | < 上一步 (B) 下一步 (B) > 取消                                                                                       |  |

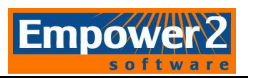

19) 选择多重内标需要输入所有内标的名称。

| 校正 - 内标样 - 2487通                                                                                                    | ī道  | 1                                                                   |    | × |
|----------------------------------------------------------------------------------------------------|-----|---------------------------------------------------------------------|----|---|
| 2<br>3<br>2<br>3<br>2<br>3<br>1<br>2<br>3<br>1<br>2<br>3<br>3<br>2<br>3<br>3<br>1<br>2<br>3<br>3<br>1<br>2<br>3<br>3<br>1<br>2<br>3<br>1<br>2<br>3<br>3<br>1<br>2<br>3<br>3<br>1<br>2<br>3<br>3<br>1<br>2<br>3<br>3<br>1<br>2<br>3<br>3<br>3<br>1<br>2<br>3<br>3<br>1<br>2<br>3<br>3<br>1<br>2<br>3<br>3<br>1<br>2<br>3<br>3<br>1<br>2<br>3<br>3<br>3<br>1<br>2<br>3<br>3<br>3<br>3 | 选或选 | 择校正类型:<br>C 外标校正<br>渚 内标校正:<br>C 単一内标样<br>で <u>多重内</u> 标<br>择組份/标准样 |    |   |
|                                                                                                    | 6   | 组份                                                                  | 内标 |   |
|                                                                                                    | 1   | 峰1                                                                  |    |   |
|                                                                                                    | 2   | 峰2                                                                  |    |   |
|                                                                                                    | 3   | 峰3                                                                  |    |   |
| 2 3                                                                                                    | 4   | 峰4                                                                  |    |   |
|                                                                                                    |     |                                                                     |    |   |
|                                                                                                    | Į   | < 上一步 @) 下一步 @) >                                                   | 取消 |   |

20)为处理方法命名,点击完成。色谱图界面会显示该处理方法应用后的色谱结果,包括积分。

| 处理方法名 - 2487通道 1                        |                                      | × |
|-----------------------------------------|--------------------------------------|---|
| 2 2 2 3 1 2 3 2 3 2 3 3 2 3 3 2 3 3 3 3 | 方法名:  waters_test                    |   |
|                                         | 单击'完成',保存修改的处理方法.该方法可以用于处<br>理当前色谱图. |   |
|                                         | < 上一步 (B) 完成 取消                      |   |

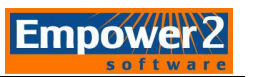

21) 在"文件"下拉菜单中选择"另存为",将该方法另存为方法组。

#### 注: 3D 数据必须用方法组处理

| 保存当前的 方法组                                                       | ×      |
|-----------------------------------------------------------------|--------|
| 名字 (A): 11 1112222 1122 1122 12 12 1234 123456 20091215 2996pda | < (11) |
| 名称 (Ŋ): Waters_test (保存 (5) 取消 帮助 (                             | ±      |

22)如需为积分方法添加积分事件,鼠标右键点击色谱图窗口,选择添加积分事件。积 分事件所示功能会立刻应用于处理方法中。

| Q ACULTY_TU  | ▼项目 □                                                                                                    | at a_Sc  | hool_Ch      | 用户 S           | ystem/ | 管理员        | – Quic   | :kSt a | ort -             | [查看数                             | 据主窗口]       |            |            |            |           |          |            | <b>B</b> 🛛 |
|--------------|----------------------------------------------------------------------------------------------------|----------|--------------|----------------|--------|------------|----------|--------|-------------------|----------------------------------|-------------|------------|------------|------------|-----------|----------|------------|------------|
| 文件 (2) 编辑    | (E) 视图                                                                                                    | (1) 绘    | 图 (2) 处      | 理(23) 6        | 1览 (1) | 选项         | (0) 窗口   | œ      | 查看光               | 谱③库                              | (L) 管理 (    | M) 帮助 (H)  |            |            |           |          |            |            |
|              |                                                                                                    | x 12     | 2 🖋 🖅        | 2.2            | C语 S语  | 解          |          | ) E    |                   | 6 6                              | - <u>-</u>  |            |            |            |           |          |            |            |
| 运行样晶         | <u> 111</u>                                                                                                    |          |              | <u>対</u> 15.00 | 15.00  |            | 32.000   |        | 32.0              | 00                               | <u>I</u>    | <u>DV</u>  | 9177       |            |           |          |            |            |
| 样品队列<br>控制面板 | F                                                                                                    | <u> </u> | 0.06-        |                |        |            |          |        | 添加移               |                                  | 1           | - 41662    |            | Max        |           |          |            |            |
| 浏覧項目         |                                                                                                    | ₹<br>    | 0.02-        |                |        |            |          | v      | 全视图<br>不缩於<br>滚动条 | ] (2)<br>( (1)<br>( (2)<br>( (2) |             |            |            | 峰4 - 5.970 |           |          |            |            |
| 查看数据         | <u></u>                                                                                                    | - 0      | 0.00         | 0.50           |        | 1.50       | 2.00     | 2.5    | 夏利<br>打印<br>属性    | ©<br>®<br>©                      | 4.00        | 4.50 5.00  | 5.50       | 6.00       | 6.50      | 7.00     | 7.50       | 8.00       |
| 查看方法         | Ď                                                                                                    | 2.5149 5 | ₩, 0.0537    | AU             |        |            |          |        |                   |                                  | 59794       |            |            |            |           |          |            | Ŀ          |
| 方法组          | 4                                                                                                    | 3 名称     | 保留时间<br>(分钟) | 面积<br>(微伏*秒)   | % 面积   | 高度<br>(微伏) | 积分类型     | 含量     | 单位                | 峰类型                              | 峰代码         | Area_Ratio | /Y Multi_4 | RTRatio    | Retention | _Sec Sir | nularity_S | ave av     |
| 仪器           | The second second second second second second second second second second second second second second second se | 1 峰1     | 3.110        | 195088         | 17.29  | 23795      | BV       |        |                   | 找到                               | C02 C15 C03 |            |            |            |           |          |            |            |
| XL1E         |                                                                                                    | 2 峰2     | 3.653        | 154727         | 13.71  | 16931      | VB<br>DD | 15     |                   | 找到                               | C02 C15 C03 | -          | -          | -          |           |          |            |            |
|              |                                                                                                    | 3 峰3     | 4.562        | 118446         | 10.50  | 9660       | BB       |        | -                 | 找到                               | C02 C15 C03 |            | -          | -          | -         | e        |            |            |
|              |                                                                                                    |          | 3D 通道 🖌      | 2D 通道 )        | 峰/     |            |          | 1      |                   |                                  |             |            |            | 1          | 1         |          |            |            |
|              |                                                                                                    |          |              |                |        |            |          |        |                   |                                  |             |            |            |            |           |          | FF         |            |
|              | -                                                                                                    | 20       | Wa           | ters_test      |        |            |          | ]      | 1.00              |                                  |             |            |            |            |           |          |            |            |
| <b>查</b> 看米集 |                                                                                                    | 189      |              | aters_test     |        |            | -        | =      | 0.80-             |                                  |             |            |            |            |           |          |            |            |
| Salah Car    |                                                                                                    |          |              | 准1             |        |            |          | 4      | 0.60-             |                                  |             |            |            |            |           |          |            |            |
|              |                                                                                                    |          |              | 1 123          | - C    | 0.0        | - 4      |        | 0.40-             |                                  |             |            |            |            |           |          |            |            |
| Real and     |                                                                                                    |          | 1331 F       | 准备进样           | , (    |            |          | ] [    | 0.20-             |                                  |             |            |            |            |           |          |            |            |
|              |                                                                                                    | ۰        |              |                |        |            | 2        | 1      | 0.00<br>0.0       | 0 1.00                           | 2.00        | 3.00 4.00  | 5.00<br>分钟 | 6.00       | 7.00      | 8.00     | 9.00       | 10.00      |
| 帮助 F1        |                                                                                                    |          |              | _              |        |            |          |        |                   | 7                                | 7法组: Data S | chool      | 1          | 处理方法       | waters_   | test     |            | LC         |

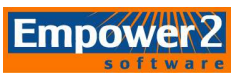

- 23)编辑处理方法的高级功能需要选择 快捷键。
- 24) 点击峰表底部可预览 2D 通道和峰。

| Data_School_Ch - 后台处理和    | 报告 🔀        |
|---------------------------|-------------|
| 处理<br>☑ 处理                |             |
| ○ 使用采集方法组(即:从用于采          | 《集数据的样品组中)  |
| · 使用指定的分离组<br>· 使用指定的处理方法 | Waters_test |
| ▶ 清除校正                    | 如何处理:校正并定量  |

25) 点击确定,数据处理,产生结果。可在结果栏中查看。

## 六. 查看结果和视图筛选

1. 选择**结果**标签栏,使用视图筛选器从下拉菜单中选择今天。

| 缺省                                                               | • |
|------------------------------------------------------------------|---|
| 各通道最近的结果<br>                                                     | ^ |
| 所有_按采集日期排序(详细)<br>所有_按处理日期排序(详细)<br>所有结果_按采集日期排序<br>所有结果_按处理日期排序 | • |

2. 选择需查看的结果,右键点击选择预览

| ◀ | ▲▶ 样品組   进祥   通道   方法   结果組   结果   签署   曲线 |         |            |              |        |                        |                        |              |      |  |  |  |
|---|--------------------------------------------|---------|------------|--------------|--------|------------------------|------------------------|--------------|------|--|--|--|
| 6 | 样品名称                                       | 样品瓶     | 进样         | 样品类型         | 处理通道说明 | 采集日期                   | 处理日期                   | 处理方法         | 结果Ⅳ  |  |  |  |
| 1 | PQ Std 5.0x                                | 2       | 1          | 标准样          | 254nm  | 1997-9-17 17:03:14 CST | 2010-2-19 23:56:45 CST | vVaters_test | 2648 |  |  |  |
| 2 | PQ Std 10x                                 | 3       | 1          | 标准样          | 254nm  | 1997-9-17 17:10:10 CST | 2010-2-19 23:56:45 CST | vVaters_test | 2649 |  |  |  |
| 3 | PQ Unk. 1                                  | 水王      | 4          | <u>++ 4n</u> | 254nm  | 1997-9-17 17:17:07 CST | 2010-2-19 23:56:45 CST | vVaters_test | 2650 |  |  |  |
| 4 | PQ Unk. 2                                  | 登石<br>  | w<br>v     |              | 254nm  | 1997-9-17 17:24:04 CST | 2010-2-19 23:56:45 CST | vVaters_test | 2651 |  |  |  |
| 5 | PQ Unk. 4 🗕                                | 19696 ( | <u>r</u> ) |              | 254nm  | 1997-9-17 17:37:56 CST | 2010-2-19 23:56:45 CST | vVaters_test | 2653 |  |  |  |
| 6 | PQ Unk. 3                                  | 处理(     | <u>P</u> ) |              | 254nm  | 1997-9-17 17:30:59 CST | 2010-2-19 23:56:45 CST | vVaters_test | 2652 |  |  |  |
| 7 | PQ Std. 2.5                                | 打印(     | <u>T</u> ) |              | 254nm  | 1997-9-17 16:56:03 CST | 2010-2-19 23:56:44 CST | vVaters_test | 2647 |  |  |  |

- 3. 查看结果点击 一快捷键,查看每个组分的校正曲线。切换至主窗口点击
- 七. 预览结果并创建一个综合报告方法。
- 1. 点击 动宽项目 切换回结果表预览状态。

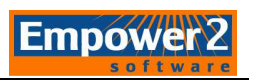

2. 选中一个或多个结果,点击鼠标右键选择预览。

| ∎  | ▲▶ 样品組   进样   通道   方法   结果組   結果   签署   曲线 |     |    |      |     |                |      |                    |                       |  |  |  |
|----|--------------------------------------------|-----|----|------|-----|----------------|------|--------------------|-----------------------|--|--|--|
| 66 | 样品名称                                       | 样品瓶 | 进样 | 样品类  | 型   | 处理通道说明         |      | 采集日期               | 处理日期                  |  |  |  |
| 1  | PQ Std 5.0x                                | 2   | 1  | 标准样  |     | 254nm          | 1997 | -9-17 17:03:14 CST | 2010-2-19 23:56:45 CS |  |  |  |
| 2  | PQ Std 10x                                 | 3   | 1  | 标准样  |     | 254nm          | 1997 | -9-17 17:10:10 CST | 2010-2-19 23:56:45 CS |  |  |  |
| 3  | PQ Unk. 1                                  | 4   | 1  | 未知   | -+  | 254nm          | 1997 | -9-17 17:17:07 CST | 2010-2-19 23:56:45 CS |  |  |  |
| 4  | PQ Unk. 2                                  | 5   | 1  | 未知   | 查看  | Ξ ( <u>R</u> ) |      | -9-17 17:24:04 CST | 2010-2-19 23:56:45 CS |  |  |  |
| 5  | PQ Unk. 4                                  | 7   | 1  | 未知 _ | IW9 | 2 (Y)          |      | -9-17 17:37:56 CST | 2010-2-19 23:56:45 CS |  |  |  |
| 6  | PQ Unk. 3                                  | 6   | 1  | 未知   | 处理  | ₽ (₽)          |      | -9-17 17:30:59 CST | 2010-2-19 23:56:45 CS |  |  |  |
| 7  | PQ Std. 2.5x                               | 1   | 1  | 标准样  | 打印  | ቦ (፲)          |      | -9-17 16:56:03 CST | 2010-2-19 23:56:44 CS |  |  |  |
| 8  | PQ Unk. 4                                  | 7   | 1  | 未知 _ | 台日  | Ľ (Ľ)          |      | -9-17 17:37:56 CST | 2005-8-15 9:54:39 CST |  |  |  |

3. 若选取一个结果,在预览窗口选择使用以下方法:使用缺省单个报告,单击确定。

| 打开报告方法                                               |  |  |  |  |  |  |  |  |  |  |
|------------------------------------------------------|--|--|--|--|--|--|--|--|--|--|
| 请选择报告方法来预览选中的数据:                                     |  |  |  |  |  |  |  |  |  |  |
| ○ 使用报告方法 缺省单个报告 (采集方法 LC Demo Method Set) (U).       |  |  |  |  |  |  |  |  |  |  |
| ○ 使用 '缺省' 报告方法 (5).                                  |  |  |  |  |  |  |  |  |  |  |
| ○ 使用对选中的数据适用的报告方法 (E).                               |  |  |  |  |  |  |  |  |  |  |
| <ul> <li>● 使用以下的报告方法(E)</li> <li>→ 缺省单个报告</li> </ul> |  |  |  |  |  |  |  |  |  |  |
| ○ 使用名为 无标题的当前打开的报告方法 (C).                            |  |  |  |  |  |  |  |  |  |  |
| 确定 取消 帮助                                             |  |  |  |  |  |  |  |  |  |  |

- **4.** 预览报告并查看数据。点击 编辑方法 键修改报告。
- 5. 双击色谱图或峰结果表编辑报告属性。

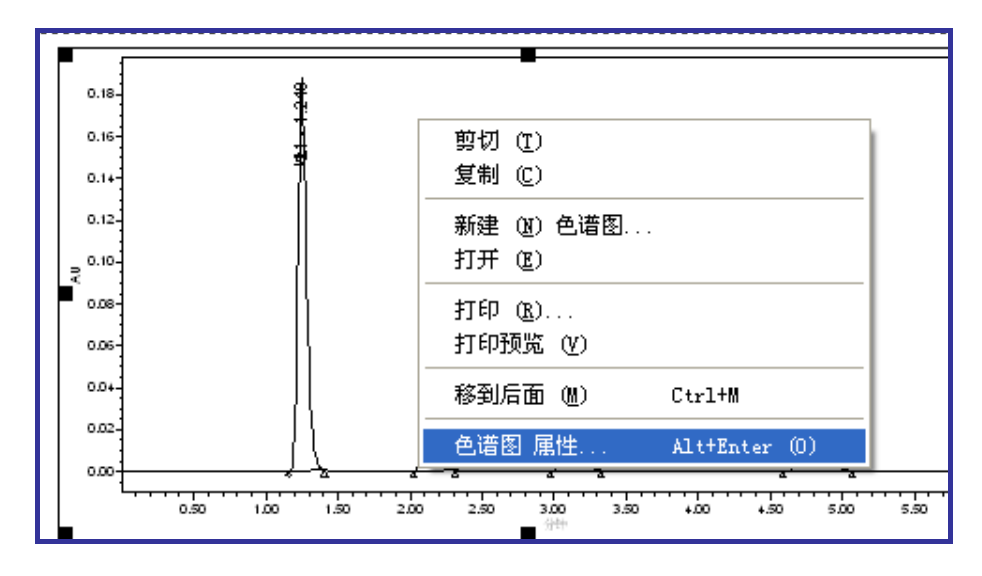

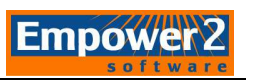

|   |    |       | 色谱电镜    | <b>4</b> |              |      |          |           |     |
|---|----|-------|---------|----------|--------------|------|----------|-----------|-----|
| • | 名字 | 保留时间  | 百积      | 绿茂       | 含量           | 尊臣   |          |           |     |
| 1 | 峰1 | 1.249 | 783473  |          |              |      |          |           |     |
| ŝ | 间2 | 2.133 | 77 4685 | 駒な       | IJŒ          | )    |          |           |     |
| 3 | 闷3 | 3.111 | 617 192 | 复制       | i (C         | )    |          |           |     |
| + | 鸣4 | 4.781 | 628419  | \$€23    | ₽ ∩ī         | ۱ ±  |          |           |     |
|   |    |       |         | ボリン      | E ( <u>M</u> | ) কথ |          |           |     |
|   |    |       |         | 3J÷      | F Œ          | )    |          |           |     |
|   |    |       | -       | \$TE     | Пńа          | 1    |          |           |     |
|   |    |       |         | 110      | -37.U        |      |          |           |     |
|   |    |       |         | ₹] F     | 印预资          | ĩΨ   | )        |           |     |
|   |    |       |         | 我至       | ਬਿ∈ਜ         | ត ឈ  | 1        | C+~1+W    |     |
|   |    |       |         | 1973     | 비여만          | n (m | <u> </u> | CULUM     |     |
|   |    |       |         | 表        | 属性           |      |          | Alt+Enter | (0) |

6. 点击文件,选择保存,为新建的报告方法命名。点击 通预览报告。

| 保存当前的 报告方法                                                                                         |                                    | × |
|----------------------------------------------------------------------------------------------------|------------------------------------|---|
| 名字 (A):<br>GPC 向导<br>GPCV 向导<br>LC 校正曲线报告<br>LS 向导<br>MS 向导<br>PDA 向导<br>单个结果向导<br>电子签名向导<br>多统合中坐 |                                    |   |
| 名称 (Ŋ): Waters_test                                                                                | 保存 ( <u>5</u> ) 取消 帮助 ( <u>H</u> ) |   |

7. 如需将报告保存为 PDF 格式,点击 🗳。

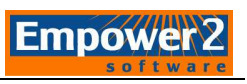

| Q Waters_test 项目 | Data_School_Ch 用 | 户 S <del>ys</del> tem/管理员 - QuickStart                                                                                                    | - [預览数据]                                                                                                    | - B 🗙                                                                                                    |
|------------------|------------------|----------------------------------------------------------------------------------------------------|----------------------------------------------------------------------------------------------------|----------------------------------------------------------------------------------------------------|
| 文件(正)编辑(正)视图     | (U) 布局 (L) 帮助 (H | )                                                                                                    |                                                                                                    |                                                                                                    |
| BE CONTRACT      |                  | <b>B B D B S</b> 100%                                                                                                    | 💽 📓 🤷 📓 📰 🦳                                                                                                    | ▼ _ 页码1(共计1) 关闭 _ 编辑方法                                                                                                    |
| 运行样品 🚺           |                  |                                                                                                    |                                                                                                    | <u>~</u>                                                                                                    |
| 样品队列<br>控制面板     | 0.12-            |                                                                                                    | 6.<br>6.<br>6.<br>1.<br>4.<br>1.<br>4.<br>1.<br>1.<br>4.<br>1.<br>1.<br>1.<br>1.<br>1.<br>1.<br>1.<br>1.<br>1.<br>1.<br>1.<br>1.<br>1. |                                                                                                    |
| 浏览项目 🛄           | 0.10-            |                                                                                                    | 548                                                                                                    |                                                                                                    |
| 查看数据 📖           |                  | 另存为                                                                                                    |                                                                                                    | - 5,95                                                                                                    |
|                  | ₹ 0.06-          | (保存在 ①): C Waters                                                                                                    |                                                                                                    | ★     ★     ★     ★     ★     ★     ★     ★     ★     ★     ★     ★     ★     ★     ★     ★     ★     ★     ★     ★     ★     ★     ★     ★     ★     ★     ★     ★     ★     ★     ★     ★     ★     ★     ★     ★     ★     ★     ★     ★     ★     ★     ★     ★     ★     ★     ★     ★     ★     ★     ★     ★     ★     ★     ★     ★     ★     ★     ★     ★     ★     ★     ★     ★     ★     ★     ★     ★     ★     ★     ★     ★     ★     ★     ★     ★     ★     ★     ★     ★     ★     ★     ★     ★     ★     ★     ★     ★     ★     ★     ★     ★     ★     ★     ★     ★     ★     ★     ★     ★     ★     ★     ★     ★     ★     ★     ★     ★     ★     ★     ★     ★     ★     ★     ★     ★     ★     ★     ★     ★     ★     ★     ★     ★     ★     ★     ★     ★     ★     ★     ★     ★     ★     ★     ★     ★     ★     ★     ★     ★     ★     ★     ★     ★     ★     ★     ★     ★     ★     ★     ★     ★     ★     ★     ★     ★     ★     ★     ★     ★     ★     ★     ★     ★     ★     ★     ★     ★     ★     ★     ★     ★     ★     ★     ★     ★     ★     ★     ★     ★     ★     ★     ★     ★     ★     ★     ★     ★     ★     ★     ★     ★     ★     ★     ★     ★     ★     ★     ★     ★     ★     ★     ★     ★     ★     ★     ★     ★     ★     ★     ★     ★     ★     ★     ★     ★     ★     ★     ★     ★     ★     ★     ★     ★ |
| 查看方法             | 0.04-            |                                                                                                    |                                                                                                    | 1                                                                                                    |
| 方法组              | 0.02-            |                                                                                                    |                                                                                                    |                                                                                                    |
| 处理               | 0.00             | -                                                                                                    |                                                                                                    |                                                                                                    |
|                  |                  | 、文件名(M): Whaters_test<br>保存类型(T): PDF 文件 (* ndf)                                                                                                    | (保存 (S)                                                                                                    | 6.00 7.00 8.00                                                                                                    |
| 演示               |                  |                                                                                                    |                                                                                                    | ~                                                                                                    |
| 查看采集 📮           |                  | 1.00     1.00     1.00     1.00     1.00     1.00     1.00     1.00     1.00     1.00     1.00     1.00     1.00     1.00     1.00     1.00     1.00     1.00     1.00     1.00     1.00     1.00     1.00     1.00     1.00     1.00     1.00     1.00     1.00     1.00     1.00     1.00     1.00     1.00     1.00     1.00     1.00     1.00     1.00     1.00     1.00     1.00     1.00     1.00     1.00     1.00     1.00     1.00     1.00     1.00     1.00     1.00     1.00     1.00     1.00     1.00     1.00     1.00     1.00     1.00     1.00     1.00     1.00     1.00     1.00     1.00     1.00     1.00     1.00     1.00     1.00     1.00     1.00     1.00     1.00     1.00     1.00     1.00     1.00     1.00     1.00     1.00     1.00     1.00     1.00     1.00     1.00     1.00     1.00     1.00     1.00     1.00     1.00     1.00     1.00     1.00     1.00     1.00     1.00     1.00     1.00     1.00     1.00     1.00     1.00     1.00     1.00     1.00     1.00     1.00     1.00     1.00     1.00     1.00     1.00     1.00     1.00     1.00     1.00     1.00     1.00     1.00     1.00     1.00     1.00     1.00     1.00     1.00     1.00     1.00     1.00     1.00     1.00     1.00     1.00     1.00     1.00     1.00     1.00     1.00     1.00     1.00     1.00     1.00     1.00     1.00     1.00     1.00     1.00     1.00     1.00     1.00     1.00     1.00     1.00     1.00     1.00     1.00     1.00     1.00     1.00     1.00     1.00     1.00     1.00     1.00     1.00     1.00     1.00     1.00     1.00     1.00     1.00     1.00     1.00     1.00     1.00     1.00     1.00     1.00     1.00     1.00     1.00     1.00     1.00     1.00     1.00     1.00     1.00     1.00     1.00     1.00     1.00     1.00     1.00     1.00     1.00     1.00     1.00     1.00     1.00     1.00     1.00     1.00     1.00     1.00     1.00     1.00     1.00     1.00     1.00     1.00     1.00     1.00     1.00     1.00     1.00     1.00     1.00     1.00     1.00     1.00     1.00     1.00     1.00     1.00     1.00 |                                                                                                    |                                                                                                    |
| A CONTRACT       | 2                | 0.                                                                                                    | bo 0.10 0.20 0.30 0.40.                                                                                                    | 0.50 0.60 0.70 0.80 0.90 1.00<br>9≻≱≱                                                                                                    |
| 帮助 F1            |                  |                                                                                                    |                                                                                                    |                                                                                                    |

### 八. 方法组的建立

以上我们讲解了如何建立仪器方法、处理方法和报告方法,组合可以得到一个方法组。

|    |              | 2 |
|----|--------------|---|
| 1. | 监视区单击方法组编辑向导 | : |

|          | 样晶 🕻 样品组 🖌 正在运行 🖊 |           |
|----------|-------------------|-----------|
| Þ        |                   |           |
| FFF      |                   | <u>Pu</u> |
| FFT_     |                   |           |
|          |                   |           |
|          | 系统空闲              |           |
| <b>9</b> | Ç                 |           |

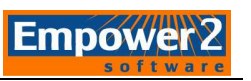

2. 弹出新方法组:选择仪器方法界面。选择相应的仪器方法,点击下一步。

| 新方法组:选择仪器方 | <del>д</del>                            | X |
|------------|-----------------------------------------|---|
|            | 请选择同使用该方法组的数据有关的仪器方法.<br>♥aters_test 新建 |   |
|            | <上一步(型)下一步(型)> 取消 帮助                    |   |

3. 选择缺省方法界面选择相应得处理方法和报告方法,导出方法缺省。点击下一步。

| 2 3 | 远挥处理,报言和4<br>处理方法: | 手面通過的力法。<br> <br> Yaters_Test | <b>•</b> |
|-----|--------------------|-------------------------------|----------|
|     |                    |                               | 编辑(图)    |
| 2 3 | 报告方法:              | Waters_test                   | •        |
|     | 导出方法:              | (无导出)                         | •        |
|     |                    |                               |          |
|     |                    |                               |          |

4. 命名方法组,点击完成。

| 2 1 | 方法名: <mark>Waters_test</mark> |  |
|-----|-------------------------------|--|
|     |                               |  |
| 23  |                               |  |
|     |                               |  |

5. 在运行样品时,方法组/报告方法中调用该方法组,可以自动完成采集、处理、报告数据 流程。

|   | 样品组方 |                  |         |      |    |               |                  |    |  |  |  |
|---|------|------------------|---------|------|----|---------------|------------------|----|--|--|--|
| 6 | 样品瓶  | 进样<br>体积<br>(微升) | 进样<br>数 | 样品名称 | 功能 | 方法组 /<br>报告方法 | 运行<br>时间<br>(分钟) | 处理 |  |  |  |
| 1 | 1    | 10.0             | 1       | 标准1  | 进样 | vVaters_test  | 10.00            | 正常 |  |  |  |
| 2 | 2    | 10.0             | 1       | 未知a  | 进样 | Waters_test   | 10.00            | 正常 |  |  |  |
|   |      |                  |         |      |    |               |                  |    |  |  |  |

## 九. 数据管理

#### 1. 项目的备份

1) 在QuickStart界面,选择菜单"管理-备份当前项目"。

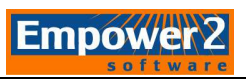

| 🖸 test 项目 D | )efault       | s        | 用户 Syst                | em/管理 | 员 -       | QuickSta           | rt - [查找                 | 数据]                      |                                                |          |              |
|-------------|---------------|----------|------------------------|-------|-----------|--------------------|--------------------------|--------------------------|------------------------------------------------|----------|--------------|
| 文件(正)编辑(    | <u>E</u> ) 视图 | Ø        | IĮ ()<br>Ieio          | 数据库   | 0)<br>  1 | 管理 (M) 帮助<br>创建新项目 | ிரை (ழ)<br>(ழ)           |                          | '₩) │ 更新 (U) │ 最大行隊                            | 数: 1000  | 14           |
| 运行样晶        | 666           | •        | 」 样品組                  | 井祥│通道 | 自方        | 备份当前项<br>还原项目 ()   | 目 (B)<br>B)              |                          |                                                |          |              |
| 样品队列        | -             | <b>6</b> | 样品名称                   | 样品瓶   | 进科        | 新建系统 ()<br>用户帐户 () | <u>C</u> )<br><u>V</u> ) | 采集日期                     | 处理日期<br>2005 8 15 9 54 39 CST                  | 处理方法     | 结果ID<br>2535 |
| 控制面板        |               | 2        | PQ Std 10x             | 3     | -         | 配置 (C)             |                          | - 1997-9-17 17:10:10 CST | 2005-8-15 9:54:38 CST                          | Li Wei 1 | 2535         |
|             |               | 3        | PQ Unk. 1              | 4     | Ľ,        | 改变 系统/:            | 项目(2)                    | 1997-9-17 17:17:07 CST   | 2005-8-15 9:54:38 CST                          | Li Wei 1 | 2532         |
| 浏览项目        |               | 4        | PQ Unk. 2<br>PQ Unk. 3 | 5     | 1         | 未知                 | 254nm                    | 1997-9-17 17:24:04 CST   | 2005-8-15 9:54:38 CST<br>2005-8-15 9:54:38 CST | Li Wei 1 | 2533<br>2534 |
|             |               | 6        | PQ Std. 2.5x           | 1     | 1         | 标准样                | 254nm                    | 1997-9-17 16:56:03 CST   | 2005-8-15 9:54:37 CST                          | Li Wei 1 | 2529         |
| 查看数据        | <u>[</u>      | 7        | PQ Std 5.0x            | 2     | 1         | 标准样                | 254nm                    | 1997-9-17 17:03:14 CST   | 2005-8-15 9:54:37 CST                          | Li Wei 1 | 2530         |
|             |               | -        |                        |       |           |                    | -                        |                          |                                                |          |              |
| 查看方法        | Đ             |          |                        |       |           |                    |                          |                          |                                                |          |              |
| 方法组         |               | -        |                        |       |           |                    | 2                        | -                        |                                                |          |              |
| 仪器          |               |          |                        |       |           |                    |                          |                          |                                                |          |              |
| 处埋          |               |          |                        |       |           |                    | 14                       |                          |                                                |          |              |
| 备份当前项目      |               |          |                        |       |           |                    |                          |                          |                                                |          |              |

2)出现"项目备份向导",单击下一步。

| 项目备份向导 - 输入 | 注释                        |   |
|-------------|---------------------------|---|
|             | 你已选择备份项目<br>Test          |   |
|             | < 上一步 (B) 下一步 (B) 》 取消 帮助 | ħ |

3)出现"项目备份向导-选择目的地"

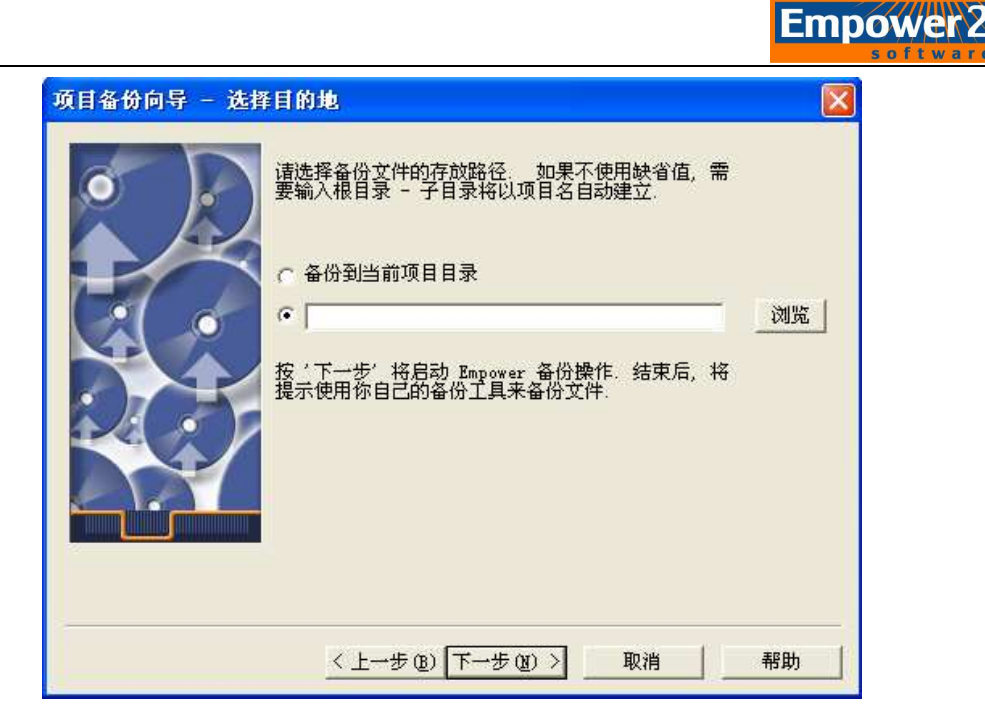

通过浏览选择目的地。建议选择在非操作系统安装的硬盘分区内。

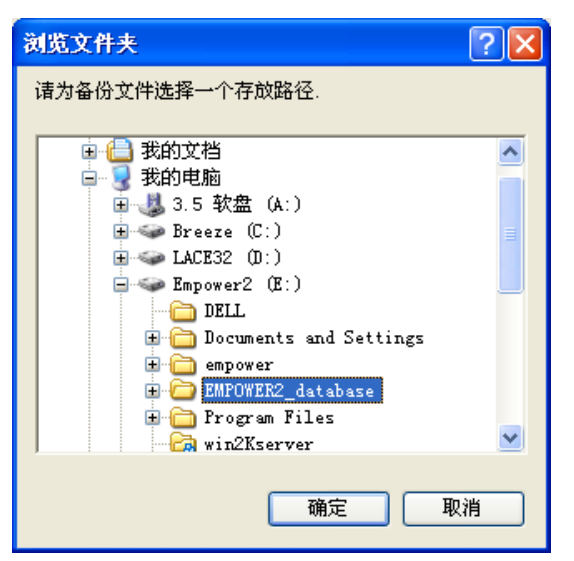

一旦选择完成,单击"确定"关闭后,回到项目备份窗口,单击"下一步"。

4)出现"项目备份向导-备份显示"。

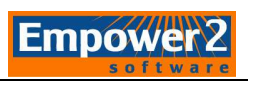

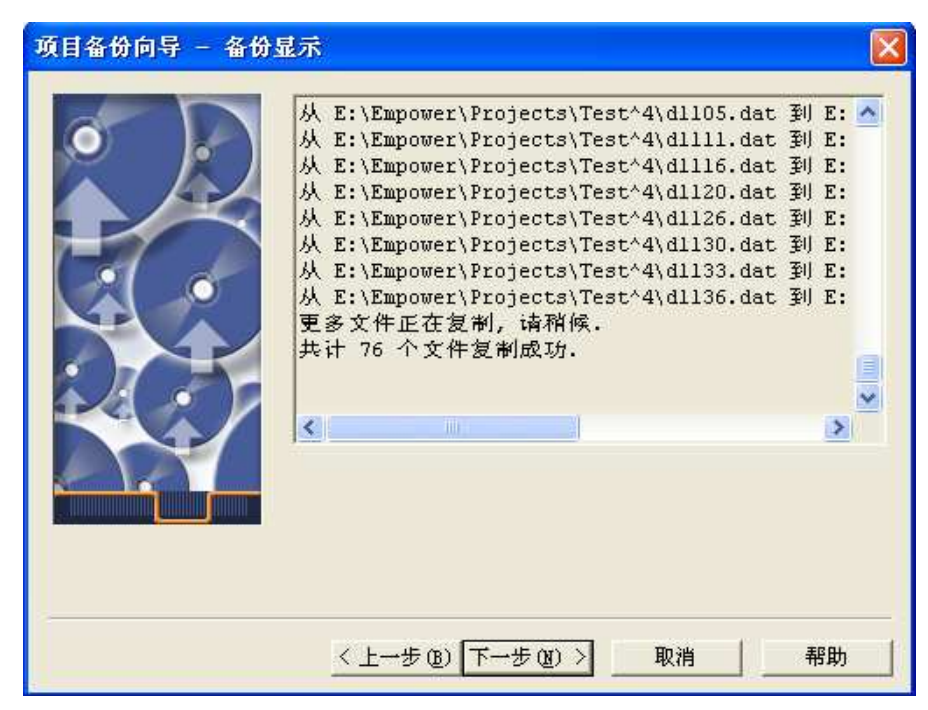

确认数据的复制已经成功,再单击"下一步"。

5)出现备份数据向导-开始画面。

| 项目备份向导 - 开始 | ĥ                                                                | × |
|-------------|------------------------------------------------------------------|---|
|             | Empower 备份操作完成.<br>请注意以下目标目录:<br>E:\EMPOWER2_database\Test       | J |
|             | 如果你使用第三方软件来将项目备份转移到外部介质,单击以<br>下按钮来启动该程序。确认给所有的介质加上标签。<br>启动备份软件 | k |
|             | <上一步 (B) 完成 取消 帮助                                                |   |

#### 2. 项目的还原

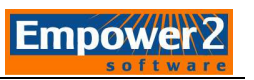

| <b>愛</b> test 项目 Iest 用                                                                                                    | 户: | System/管理      | 员 — Qu      | ick    | Start - [            | [找數据]           |                |         |                                 | × |
|----------------------------------------------------------------------------------------------------|----|----------------|-------------|--------|----------------------|-----------------|----------------|---------|---------------------------------|---|
| 文件 (E) 编辑 (E) 视图                                                                                                    | Ŵ  | 工具 (T) 数       | (据库 @)      | 管理     | 🖁 🕘 帮助 🛛             | Ð               |                |         |                                 |   |
|                                                                                                    | 1  |                | <u>a</u> 10 | ť      | 刘建新项目(21)<br>备份当前项目( | <br><u>B</u> ), | -              | 编辑视图 (⊻ | <u> </u>                        | 1 |
| 运行样品 1111                                                                                                    | •  | 样品组 进档         | ž 通道 方      | ž      | 还原项目 ( <u>R</u> )    |                 |                |         |                                 |   |
|                                                                                                    | 6  | 样品名称           | 样品瓶 ;       | Ŕ      | 新建系统 (C)             | i.              | 日期             | 通道      | 通道说明                            | ^ |
| 样品队列 📃                                                                                                    | 1  | base           | 3           | ۶<br>۲ | 月戸帐户 (Ψ)<br>  〒■ ⟨∞⟩ | 5               | 3:59:25 CST    | 2487通道1 |                                 |   |
| 控制面板                                                                                                    | 2  | p_11           | 3           | - F    |                      |                 | - 17:51:33 CST | 2487通道1 |                                 |   |
| and the second second se | 3  | p_11           | 3           | 5      | ∆变 系统/项目<br>∙        | ©               | 7:49:32 CST    | 2487通道1 |                                 | - |
|                                                                                                    | 4  | P-11B Atlantis | 3           | 3      | 未知                   | 2005-12-1       | 6 17:33:29 CST | 2487通道1 |                                 |   |
| M3% / _                                                                                                    | 5  | P-11B Atlantis | 3           | 2      | 未知                   | 2005-12-1       | 6 17:21:48 CST | 2487通道1 |                                 | 1 |
|                                                                                                    | 6  | P-11B Atlantis | 3           | 1      | 未知                   | 2005-12-1       | 5 17:09:12 CST | 2487通道1 |                                 | 1 |
| 春着数据 5001                                                                                                    | 7  | Kn_R_d+j       | 5           | 1      | 未知                   | 2005-12-1       | 6 17:06:53 CST | vV2996  | PDA 210.0 to 600.0 nm at 1.2 nm | 1 |
|                                                                                                    | 8  | P-11B Atlantis | 3           | 1      | 未知                   | 2005-12-1       | 6 16:52:55 CST | 2487通道1 |                                 |   |
|                                                                                                    | 9  | Kn_R           | 4           | 1      | 未知                   | 2005-12-1       | 6 16:32:31 CST | vV2996  | PDA 210.0 to 600.0 nm at 1.2 nm | 1 |
| 查看方法                                                                                                    | 10 | P-11B Atlantis | 3           | 1      | 未知                   | 2005-12-1       | 5 16:30:06 CST | 2487通道1 |                                 | 1 |
|                                                                                                    | 11 | p_11           | 3           | 1      | 未知                   | 2005-12-1       | 5 16:01:42 CST | 2487通道1 |                                 |   |
| 力试组                                                                                                    | 12 | p_11           | 3           | 1      | 未知                   | 2005-12-1       | 6 15:50:38 CST | 2487通道1 |                                 | 1 |
| (火器)                                                                                                    | 13 | p_11           | 3           | 1      | 未知                   | 2005-12-1       | 6 15:31:17 CST | 2487通道1 |                                 | 1 |
| 处理                                                                                                    | 14 | p_11           | 3           | 1      | 未知                   | 2005-12-1       | 6 15:20:26 CST | 2487通道1 |                                 | × |
| 还原项目                                                                                                    |    |                |             |        | 1                    |                 |                | 1       | 1                               |   |

1) 在QuickStart界面,选择菜单"管理", 下拉菜单中选择"还原项目"。

2)出现"还原项目向导"。

| 还原项目向导 - 启z | 助软件                                                                     |                |
|-------------|-------------------------------------------------------------------------|----------------|
| •           | 选择一个目录作为还原操作的来源。 如果该目录<br>目备份文件,该项目将被还原  如果该目录中没<br>备份文件,系统将试图批量还原其子目录树 | 包含单一项<br>有单一项目 |
|             | THE                                                                     | 浏览 (B)         |
| <u>(</u>    | 如果必要,请使用备份软件还<br>原你的备份到以上目录:                                            | :              |
|             | 加载还原目录后,按'下一步'使 Empower 完成                                              | 该操作.           |
|             | 注意:若使用 Microsoft Backup,设置<br>'设定'-'选项'为'预备位置'.还原<br>后,你会被提示输入还原位置.     | 还原功能的<br>操作开始  |
|             |                                                                         |                |
|             | <上一步(B) 下一步(B) > 取消                                                     | 帮助             |

3) 通过"浏览"选择被还原的项目所在的路径,单击"确定"。

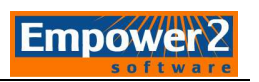

| 浏览文件夹                                                                                                    | ?× |
|----------------------------------------------------------------------------------------------------|----|
| 请选择含有要还原项目的目录.                                                                                                    |    |
| <ul> <li>● ● 我的文档</li> <li>● ● 我的文档</li> <li>● ● 我的文档</li> <li>● ● 我的文档</li> <li>● ● 我的文档</li> <li>● ● 我的文档</li> <li>● ● Breeze (C:)</li> <li>● ● LACE32 (D:)</li> <li>● ● LACE32 (D:</li></ul> |    |
| ● ● 阿上邻居                                                                                                    | ~  |
| 确定 取                                                                                                    | 肖  |

4) 单击下一步。

| 还原项目向导 - 启起                    | 如软件                                                                                                    |  |  |  |
|--------------------------------|----------------------------------------------------------------------------------------------------|--|--|--|
| •                              | 选择一个目录作为还原操作的来源. 如果该目录包含单一项<br>目备份文件,该项目将被还原. 如果该目录中没有单一项目<br>备份文件,系统将试图批量还原其子目录树                         |  |  |  |
|                                | S:\Groups\Technical Support\shenFX\DB\Dat: (初先 医))                                                        |  |  |  |
|                                | 如果必要,请使用备份软件还<br>原你的备份到以上目录启动备份软件                                                                         |  |  |  |
| 加载还原目录后,按'下一步'使 Empower 完成该操作. |                                                                                                    |  |  |  |
|                                | 注意:若使用 Microsoft Backup,设置还原功能的<br>1设定 <sup>。</sup> - 1选项 <sup>。</sup> 为 1预备位置 . 还原操作开始<br>后,你会被提示输入还原位置. |  |  |  |
|                                |                                                                                                    |  |  |  |
|                                | < 上一步 (12) 下一步 (12) > 取消 帮助                                                                               |  |  |  |

5) 如出现类似以下内容的对话框,则需为还原的项目另起一个名字。

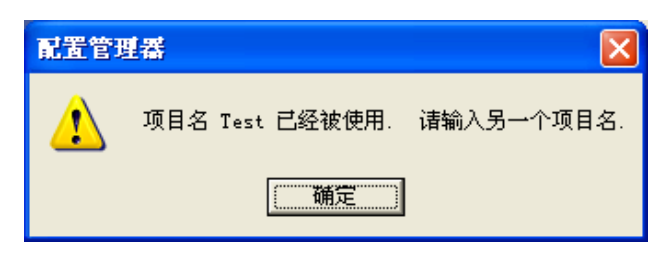

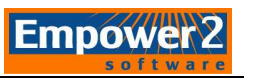

**6**)在"输入磁盘空间配额"页中,输入项目名,并注意此处的"表空间配额"应不得小于欲还原 的项目原有的配额(数据文件大小),然后单击"下一步"。

| ❷ // | 父项目(2): ▼ …                           |
|------|---------------------------------------|
|      | Defaults                              |
|      | A A A A A A A A A A A A A A A A A A A |
| 21 2 | 备份类型: 项目备份<br>备份用户: System            |
|      | 备份日期: 2005-11-17 8:45:25 CST          |
|      | 数据库 ID: Pre-Empower Build             |
|      | 表空间详细情况                               |
| ×i/  | 项目配额: 75 MB 总空闲表空间: 18.19 MB          |
|      | 备份注释                                  |
|      | 20051117                              |
|      |                                       |
|      |                                       |

7)如果需要,可以在此页面中,选择该项目是否属于某个父项目。

8) 在"还原显示"中,如果出现如下对话框,单击"确定"。

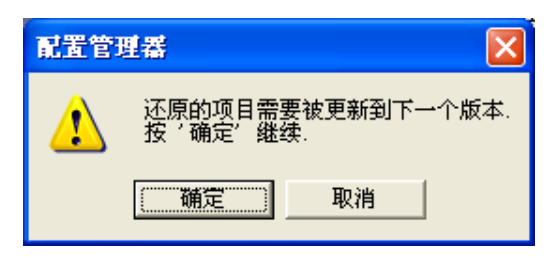

当还原由 Millennium 或 Empower 的先前版本创建的项目时,需要为该项目选择时 区。

|                            |    | softv |
|----------------------------|----|-------|
| 选择时区                       | X  |       |
| 当前时区为 PRC, 请选择要用于存储此项目的时区. |    |       |
| PRC _                      | 更多 |       |
|                            | 取消 |       |
|                            |    |       |

Fmnow

在选择时区的画面,如果是在中国大陆地区,建议选择"PRC"时区。然后单击"确定"。 9)在"还原显示"中,等待数据还原结束后,单击"完成"。

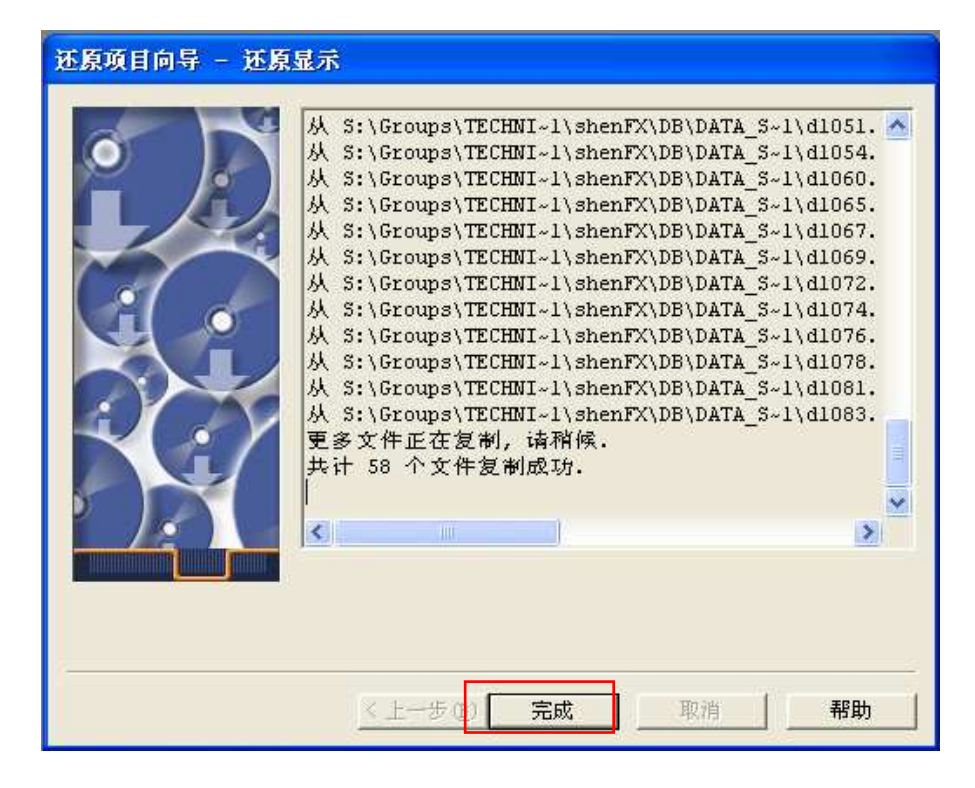

**10**)被还原的项目将出现在项目列表中。如果需要察看,选择菜单"管理-配置"或者"管理-切换项目/系统"即可察看或者打开该项目。

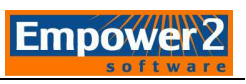

| Q <sup>4</sup> test 项目 Default<br>文件 (F) 编辑 (F) 视图 | ts 用户 System/管<br>(V) 讲样(T) 操作 | 理员 – QuickS<br>(A) 自定义 (C) | itart - [运行样品]<br>管理 m) 報助 m)              |                                        |
|----------------------------------------------------|--------------------------------|----------------------------|--------------------------------------------|----------------------------------------|
|                                                    |                                |                            | 创建新项目 (2)<br>备份当前项目 (2)                    | 」□□□□□□□□□□□□□□□□□□□□□□□□□□□□□□□□□□□□□ |
| <b>运行样品 []]]</b> 样品队列 <b>【</b><br>控制面板 <b>】</b>    | 样品瓶 样品名称                       | 进样<br>体积<br>(微升)           | 还原项目 (2)<br>新建系统 (2)<br>用户帐户 (1)<br>配置 (2) | 方法组 <i>1</i><br>报告方法                   |
| <b>浏</b> 览项目 主                                     | ▲ ▶ \\ 祥島 太祥品組                 | 人正在运行 /                    |                                            |                                        |

注:提示:在重装 Empower 软件之后,可以通过还原项目将相关的项目数据进行复原。

## 恭喜!!!!!! 您已经掌握了登录 Empower 2 QuickStart 界面及在该 界面下运行、处理并报告数据的基本功能。

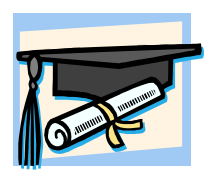